### Western Water Verification

#### www.nwrfc.noaa.gov/westernwater/beta

Lisa Holts Kevin Werner

## Outline

- Verification capabilities
- Graphing capabilities
- Example

### Motivations

- Improve understanding of uncertainty from forecast tools
  - How good are our forecasts?
  - How much value do human forecasters add?
  - Is one tool better than another?
  - How do the above questions depend on lead time? Amount of runoff?
- Can we use what we learn to:
  - Improve forecasts?
  - Make forecast process more efficient?
  - Improve collaboration?
  - Convey uncertainty to our users?

| NOAA/NWS Water<br>Resource Forecasts                    | water supply<br>map | water supply<br>forecasts | ensemble<br>forecast | verification        | climate<br>scenarios | data<br>checkout | about<br>western water |
|---------------------------------------------------------|---------------------|---------------------------|----------------------|---------------------|----------------------|------------------|------------------------|
| Location: Invalid Location Search: Browse: Select State | Go<br>Select State  | First 💌 Select            | State First 💌        |                     |                      | change location  | clear location         |
|                                                         | Locati              | on must be selecte        | ed before verificati | on data can be dis; | played               |                  |                        |
| Water Supply Forecast Application - v                   | ersion 2.0 (beta 1) |                           |                      |                     |                      | Natior           | al Weather Service     |

- Search By
  - Station ID
  - State, River, Location
- Location
  - Change
  - Clear
  - Return to main menu

| NOAA/NWS Water<br>Resource Forecasts | water supply<br>map | water supply<br>forecasts | ensemble<br>forecast                                                                                                    | verification                                                                                                    | climate<br>scenarios                                                                                                    | data<br>checkout  | about<br>western water |
|--------------------------------------|---------------------|---------------------------|----------------------------------------------------------------------------------------------------|----------------------------------------------------------------------------------------------------|----------------------------------------------------------------------------------------------------|-------------------|------------------------|
| Location: Blue at Dillon Res, Col    | lorado (DIRC2 - CBR | FC)                       |                                                                                                    |                                                                                                    | 1                                                                                                    | change location   | clear location         |
| Seasonal Forecast                    | Verification a      | nd Analysis               |                                                                                                    |                                                                                                    |                                                                                                    |                   |                        |
|                                      | 1 Select            | t Period:                 | Select Pe                                                                                                    | eriod 💌                                                                                                    |                                                                                                    |                   |                        |
|                                      | 2 Selec             | t Years:                  | Select Pe                                                                                                    | eriod First 💌                                                                                                    |                                                                                                    |                   |                        |
|                                      | 3 Select            | <u>t Data Sources:</u>    | <ul> <li>✓ Coordi</li> <li>✓ Nation</li> <li>✓ Natura</li> <li>✓ Statisti</li> <li>✓ Califor</li> <li>✓ Ensen</li> <li>⊂ Ensen</li> <li>⊂ Ensen</li> <li>⊂ Ensen</li> <li>⊂ Ensen</li> <li>⊂ Ensen</li> <li>⊂ Ensen</li> <li>⊂ Ensen</li> <li>⊂ Ensen</li> <li>⊂ Ensen</li> </ul> | nated Forecast<br>al Weather Service<br>I Resource Conser<br>cal Water Supply<br>nia Department of V<br>nble Streamflow Pro-<br>nble Streamflow Pro-<br>nble Streamflow Pro-<br>nble Streamflow Pro-<br>nble Streamflow Pro-<br>nble Streamflow Pro-<br>nble Streamflow Pro-<br>nble Streamflow Pro- | wation Service<br>Water Resources<br>ediction - Empirica<br>ediction - Normal<br>ediction - Lognorn<br>ediction - Wakeby<br>ediction - Logwieb<br>ediction - Weibull<br>ediction - Loglogis | al<br>nal<br>bull |                        |

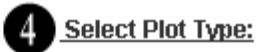

- Historical
- O Streamflow Histogram
- C Scatterplot
- O Mean Absolute Error (Lead Time)
- Mean Absolute Error (Years)
- C Root Mean Sqaured Error (Lead Time)
- C Root Mean Sqaured Error (Year)
- C Skill Score (Lead Time)
- O Skill Score (Years)
- O Percent Difference
- Probability of Detection Above Threshold
- O Probability of Detection Below Threshold
- C False Alarm Rate Above Threshold
- C False Alarm Rate Below Threshold
- C Rank Histogram
- C Rank Histogram (Lead Time)
- C Climate Variability
- C Contingency Table

Load Statistics

#### **About Forecast Verification**

Forecast verification provides meaningful information about the quality of forecasts. Verification is an important for assessing past forecast performance and providing information about current forecast confidence. The seasonal forecast verification application allows users to obtain relatively simple plots and statistics explaining past performance. The application allows the user to choose (1) a forecast period (season), (2) the forecast years, (3) forecast types, and (4) verification metric. All data supporting the plots are archived in a database and may be accessed separately through the data checkout application as well. Site Options Previous 5 Locations Viewed GBYC2 Print Graph Display Raw Data

| NOAA/NWS Water<br>Resource Forecasts | water supply<br>map | water supply<br>forecasts | ensemble<br>forecast | verification                                | climate<br>scenarios                                           | data<br>checkout | about<br>western water |
|--------------------------------------|---------------------|---------------------------|----------------------|---------------------------------------------|----------------------------------------------------------------|------------------|------------------------|
| Location: Blue at Dillon Res, Co     | lorado (DIRC2 - CBR | FC)                       |                      |                                             |                                                                | change location  | clear location         |
| Seasonal Forecast                    | Verification a      | nd Analysis               |                      |                                             |                                                                |                  |                        |
|                                      | 1 Select            | t Period:                 | Select Pe            |                                             | •Sele                                                          | ect Forec        | ast Period             |
|                                      | 2 Select Years:     |                           |                      | Select Period First                         |                                                                |                  | vailable               |
|                                      | 3 <u>Select</u>     | t Data Sources:           | ☑ Coordi ☑ Nation    | nated Forecast<br>al Weather Service        | •Clim                                                          | atology /        | Available              |
|                                      |                     |                           | ✓ Natura ✓ Statisti  | l Resource Conser<br>cal Water Supply       | rvation Service                                                |                  |                        |
|                                      |                     |                           | Califor              | nia Department of \<br>hble Streamflow Pro  | Water Resources<br>ediction                                    |                  |                        |
|                                      |                     |                           | Ensen                | nble Streamflow Pro<br>hble Streamflow Pro  | ediction - Empirica<br>ediction - Normal<br>ediction - Lognorm | nal              |                        |
|                                      |                     |                           | Ensen                | nble Streamflow Pre<br>table Streamflow Pre | ediction - Lognom<br>ediction - Wakeby<br>ediction - Logwieb   | ull              |                        |
|                                      |                     |                           | Ensen                | nble Streamflow Pre<br>nble Streamflow Pre  | ediction - Weibull<br>ediction - Loglogis                      | tic              |                        |

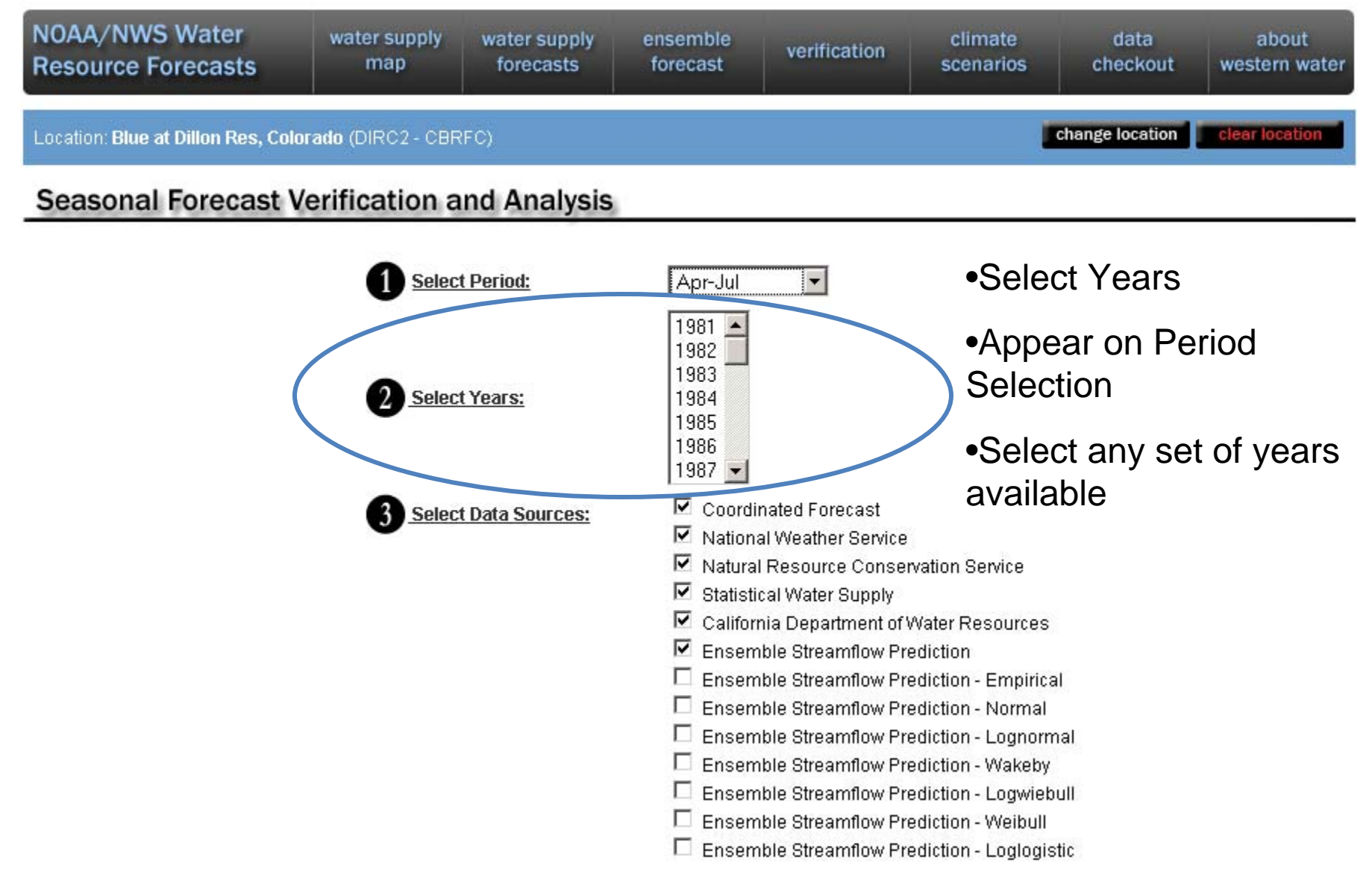

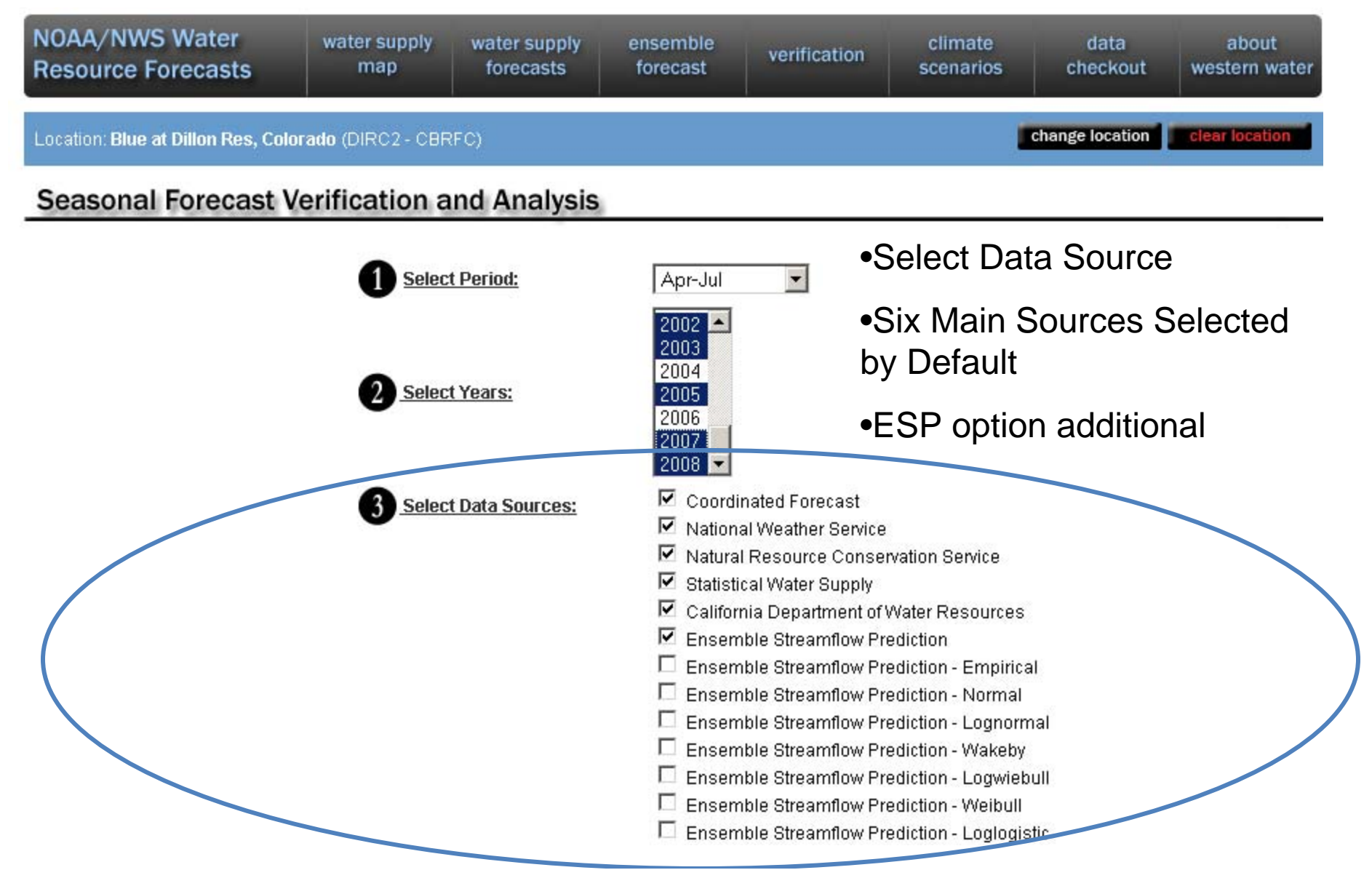

|              | A Select Plot Type:                       | Historical                                 |
|--------------|-------------------------------------------|--------------------------------------------|
|              | U                                         | O Streamflow Histogram                     |
|              |                                           | C Scatterplot                              |
|              | Salact Plat Type                          | Mean Absolute Error (Lead Time)            |
|              | •Select Flot Type                         | Mean Absolute Error (Years)                |
|              |                                           | C Root Mean Sqaured Error (Lead Time)      |
|              | <ul> <li>Historical By Default</li> </ul> | C Root Mean Sqaured Error (Year)           |
|              |                                           | Skill Score (Lead Time)                    |
|              |                                           | Skill Score (Years)                        |
|              |                                           | O Percent Difference                       |
|              |                                           | O Probability of Detection Above Threshold |
|              |                                           | O Probability of Detection Below Threshold |
| $\mathbf{X}$ |                                           | C False Alarm Rate Above Threshold         |
|              |                                           | C False Alarm Rate Below Threshold         |
|              |                                           | C Rank Histogram                           |
|              |                                           | C Rank Histogram (Lead Time)               |
|              |                                           | Climate Variability                        |
|              |                                           | C Contingency Table                        |
|              |                                           | Last Of the                                |
|              |                                           | LCCC STATISTICS                            |

#### About Forecast Verification

Forecast verification provides meaningful information about the quality of forecasts. Verification is an important for assessing past forecast performance and providing information about current forecast confidence. The seasonal forecast verification application allows users to obtain relatively simple plots and statistics explaining past performance. The application allows the user to choose (1) a forecast period (season), (2) the forecast years, (3) forecast types, and (4) verification metric. All data supporting the plots are archived in a database and may be accessed separately through the data checkout application as well.

Site Options Previous 5 Locations Viewed <u>GBYC2</u>

Print Graph Display Raw Data

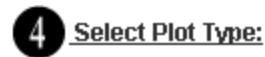

- O Historical
- C Streamflow Histogram
- O Scatterplot
- C Mean Absolute Error (Lead Time)
- O Mean Absolute Error (Years)
- C Root Mean Sqaured Error (Lead Time)
- C Root Mean Sqaured Error (Year)
- C Skill Score (Lead Time)
- O Skill Score (Years)
- O Percent Difference
- C Probability of Detection Above Threshold
- O Probability of Detection Below Threshold
- C False Alarm Rate Above Threshold
- C False Alarm Rate Below Threshold
- C Rank Histogram
- C Rank Histogram (Lead Time)
- C Climate Variability

O Contingency Table

Load Statistics

#### About Forecast Verification

Forecast verification provides meaningful information about the quality of forecasts. Verification is an important for assessing past forecast performance and providing information about current forecast confidence. The seasonal forecast verification application allows users to obtain relatively simple plots and statistics explaining past performance. The application allows the user to choose (1) a forecast period (season), (2) the forecast years, (3) forecast types, and (4) verification metric. All data supporting the plots are archived in a database and may be accessed separately through the data checkout application as well.

Site Options

Previous 5 Locations Viewed <u>GBYC2</u>

Load Statistics

Print Graph Display Raw Data

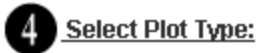

- Historical
- O Streamflow Histogram
- O Scatterplot
- C Mean Absolute Error (Lead Time)
- O Mean Absolute Error (Years)
- C Root Mean Sqaured Error (Year)
- C Skill Score (Lead Time)
- C Skill Score (Years)
- O Percent Difference
- C Probability of Detection Above Threshold
- C Probability of Detection Below Threshold
- C False Alarm Rate Above Threshold
- C False Alarm Rate Below Threshold
- C Rank Histogram
- C Rank Histogram (Lead Time)
- C Climate Variability
- C Contingency Table

Load Statistics

#### About Forecast Verification

Forecast verification provides meaningful information about the guality of forecasts. Verification is an important for assessing past forecast performance and providing information about current forecast confidence. The seasonal forecast verification application allows users to obtain relatively simple plots and statistics explaining past performance. The application allows the user to choose (1) a forecast period (season), (2) the forecast years, (3) forecast types, and (4) verification metric. All data supporting the plots are archived in a database and may be accessed separately through the data checkout application as well.

Site Options

Previous 5 Locations Viewed GBYC2

Print Graph Display Raw Data

○ Root Mean Sqaured Error (Lead Time) ● Changes based on Statistic to explain graph

About Verification

•General description

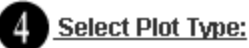

- Historical
- O Streamflow Histogram
- O Scatterplot
- C Mean Absolute Error (Lead Time)
- O Mean Absolute Error (Years)
- C Root Mean Sqaured Error (Lead Time)
- C Root Mean Sqaured Error (Year)
- C Skill Score (Lead Time)
- C Skill Score (Years)
- O Percent Difference
- C Probability of Detection Above Threshold
- C Probability of Detection Below Threshold
- C False Alarm Rate Above Threshold
- C False Alarm Rate Below Threshold
- C Rank Histogram
- C Rank Histogram (Lead Time)
- C Climate Variability
- C Contingency Table

Load Statistics

#### About Forecast Verification

Forecast verification provides meaningful information about the quality of forecasts. Verification is an important for assessing past forecast performance and providing information about current forecast confidence. The seasonal forecast verification application allows users to obtain relatively simple plots and statistics explaining past performance. The application allows the user to choose (1) a forecast period (season), (2) the forecast years, (3) forecast types, and (4) verification metric. All data supporting the plots are archived in a database and may be accessed separately through the data checkout application as well.

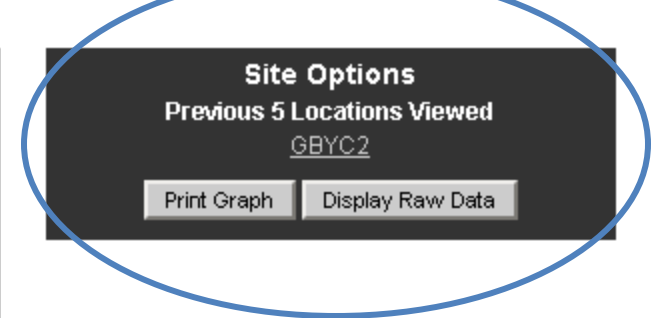

#### Previous Sites

•Remembers last 5 visited

Go to Data Checkout

#### •Print Graph

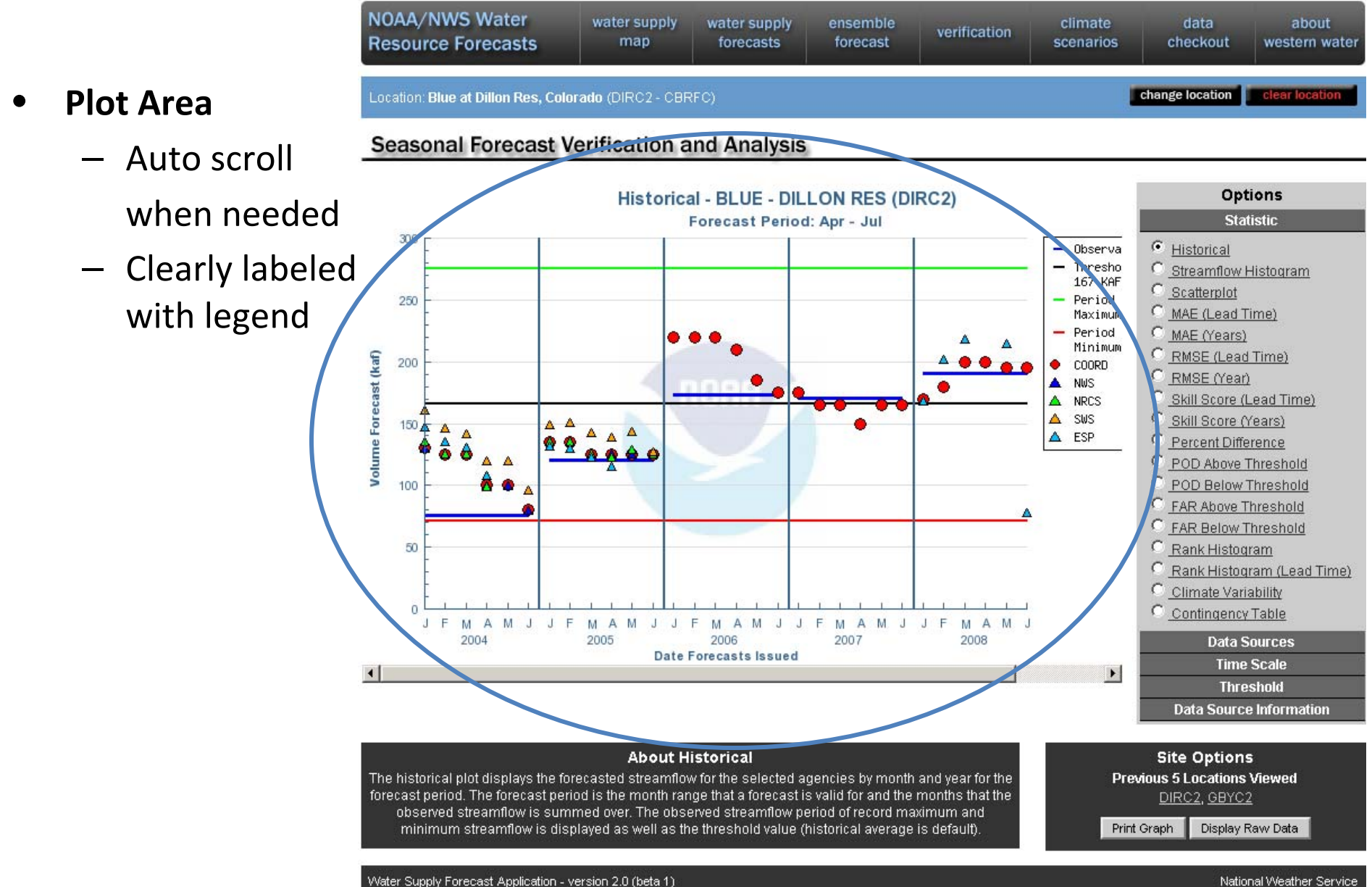

water supply

forecasts

water supply

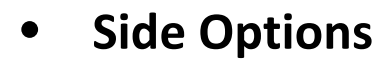

- Statistic
- Forecast
   Type/Data
   Source
- Time Scale
- Threshold
- Data Source
   Information
- Graph Options

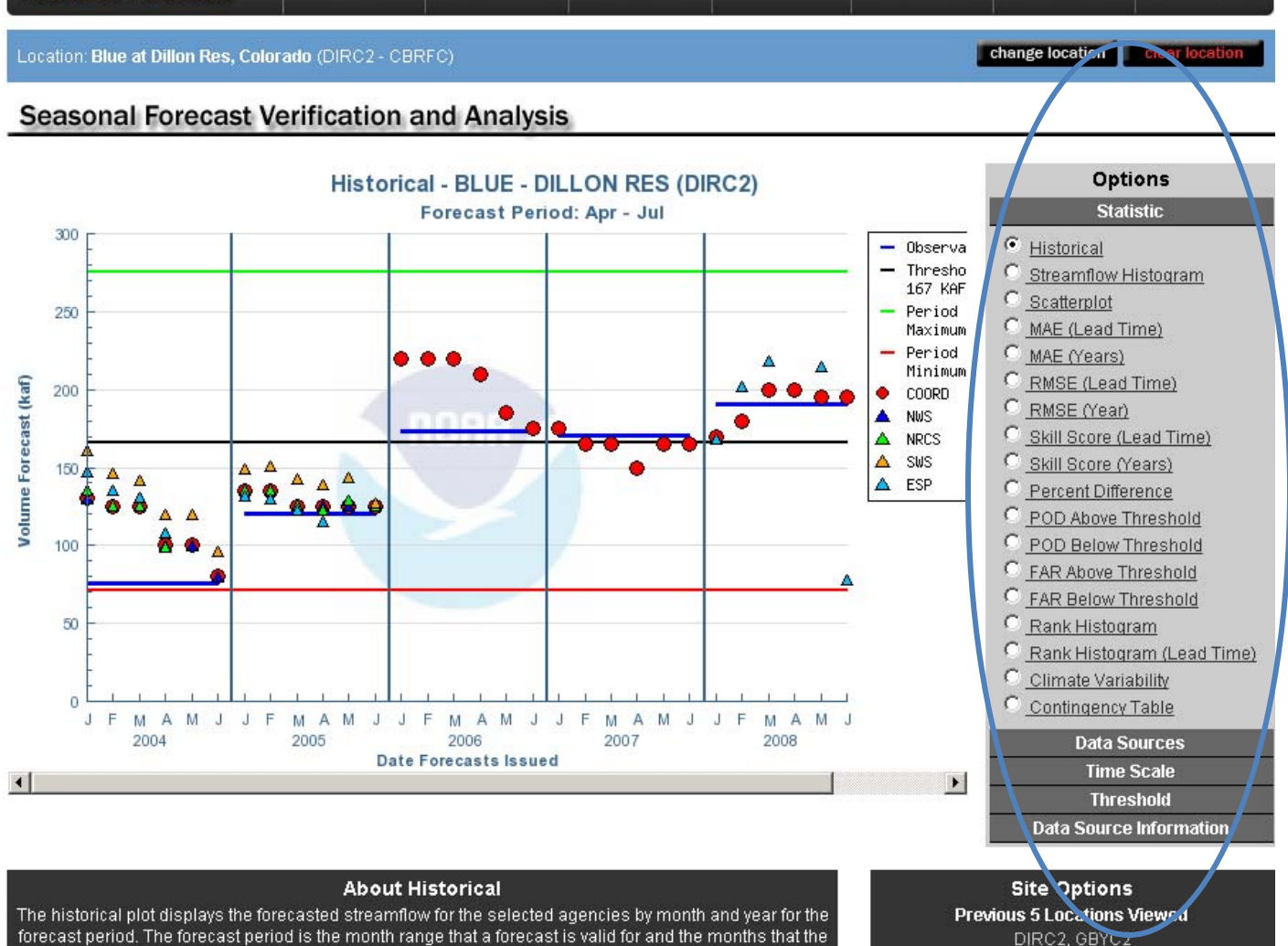

forecast

verification

#### The historical plot displays the forecasted streamflow for the selected agencies by month and year for the forecast period. The forecast period is the month range that a forecast is valid for and the months that the observed streamflow is summed over. The observed streamflow period of record maximum and minimum streamflow is displayed as well as the threshold value (historical average is default).

Water Supply Forecast Application - version 2.0 (beta 1)

NOAA/NWS Water

**Resource Forecasts** 

National Weather Service

Display Raw Data

Print Graph

western water

#### Options

#### Statistic

#### • Statistic

- 18 Statistic choices
- Graph change on click
- Mouse-over displays info about graph

#### • Group Titles

 Mouse and click to display other options

The Historical displays forecast streamflows for the selected period from all agencies and observed streamflows from past years while referencing the historical maximum, minimum, and average.

• Historical

- MAE (Lead Time)
- MAE (Years)
- C <u>RMSE (Lead Time)</u>
- C <u>RMSE (Year)</u>
- Skill Score (Lead Time)
- Skill Score (Years)
- O Percent Difference
- C POD Above Threshold
- POD Below Threshold
- C FAR Above Threshold
- <u>FAR Below Threshold</u>
- 🔍 <u>Rank Histoqram</u>
- Rank Histogram (Lead Time)
- Climate Variability
- C <u>Contingency Table</u>

#### Data Sources Time Scale Threshold

Data Source Information

#### Options

#### Statistic Data Sources

Coordinated Forecast

National Weather Service

Natural Resource

Conservation Service

Statistical Water Supply

California Department of Water

<u>Resources</u>

Ensemble Streamflow Prediction

Ensemble Streamflow Prediction - Empirical

Ensemble Streamflow Prediction - Normal

Ensemble Streamflow Prediction - Lognormal

Ensemble Streamflow Prediction - Wakeby

Ensemble Streamflow Prediction - Logwiebull

Ensemble Streamflow Prediction - Weibull

Prediction - Loglogistic

Time Scale

Threshold

**Data Source Information** 

#### • Forecast Type

- Change Data Sources to be displayed
- Graph change on click

| Options                                                                 |  |  |  |  |
|-------------------------------------------------------------------------|--|--|--|--|
| Statistic                                                               |  |  |  |  |
| Data Sources                                                            |  |  |  |  |
| Time Scale                                                              |  |  |  |  |
| Period: Apr-Jul                                                         |  |  |  |  |
| Years: 1996 ▲<br>1997<br>1998<br>1999<br>2000<br>2001<br>2001<br>2002 ▼ |  |  |  |  |
| Month: Jan 💌                                                            |  |  |  |  |
| Threshold                                                               |  |  |  |  |
| Graph Options                                                           |  |  |  |  |
| Data Source Information                                                 |  |  |  |  |

- Time Scale
  - Change Period
  - Modify Years
  - Graph change on click
  - Month
    - Only displayed when Contingency Table Statistic is chosen
    - Change the month the table displays

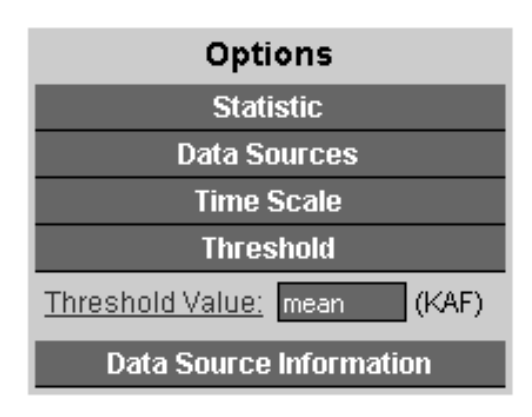

- Threshold
  - Default is Climatology / Historical Average
  - Enter value in KAF and press enter
  - Type 'mean' to return to default
  - Valid option for all but Rank Histogram statistic options.
  - Graph change on 'Enter'

| Options |                   |  |  |  |
|---------|-------------------|--|--|--|
|         | Statistic         |  |  |  |
| Da      | ata Sources       |  |  |  |
| 1       | lime Scale        |  |  |  |
|         | Threshold         |  |  |  |
| Data So | ource Information |  |  |  |
| COORD   | 100%              |  |  |  |
| NWS     | 60%               |  |  |  |
| NRCS    | 60%               |  |  |  |
| SWS     | 60%               |  |  |  |
| CADWR   | 0%                |  |  |  |
| ESP     | 56.7%             |  |  |  |

- Data Source Information
  - Calculated the percent of forecasts available
  - Keep in mind; can skew thoughts about statistics

Example

### DIRC2 1991 – 2008 Forecast Available

#### Historical

Volume Forecast (kaf)

Historical - BLUE - DILLON RES

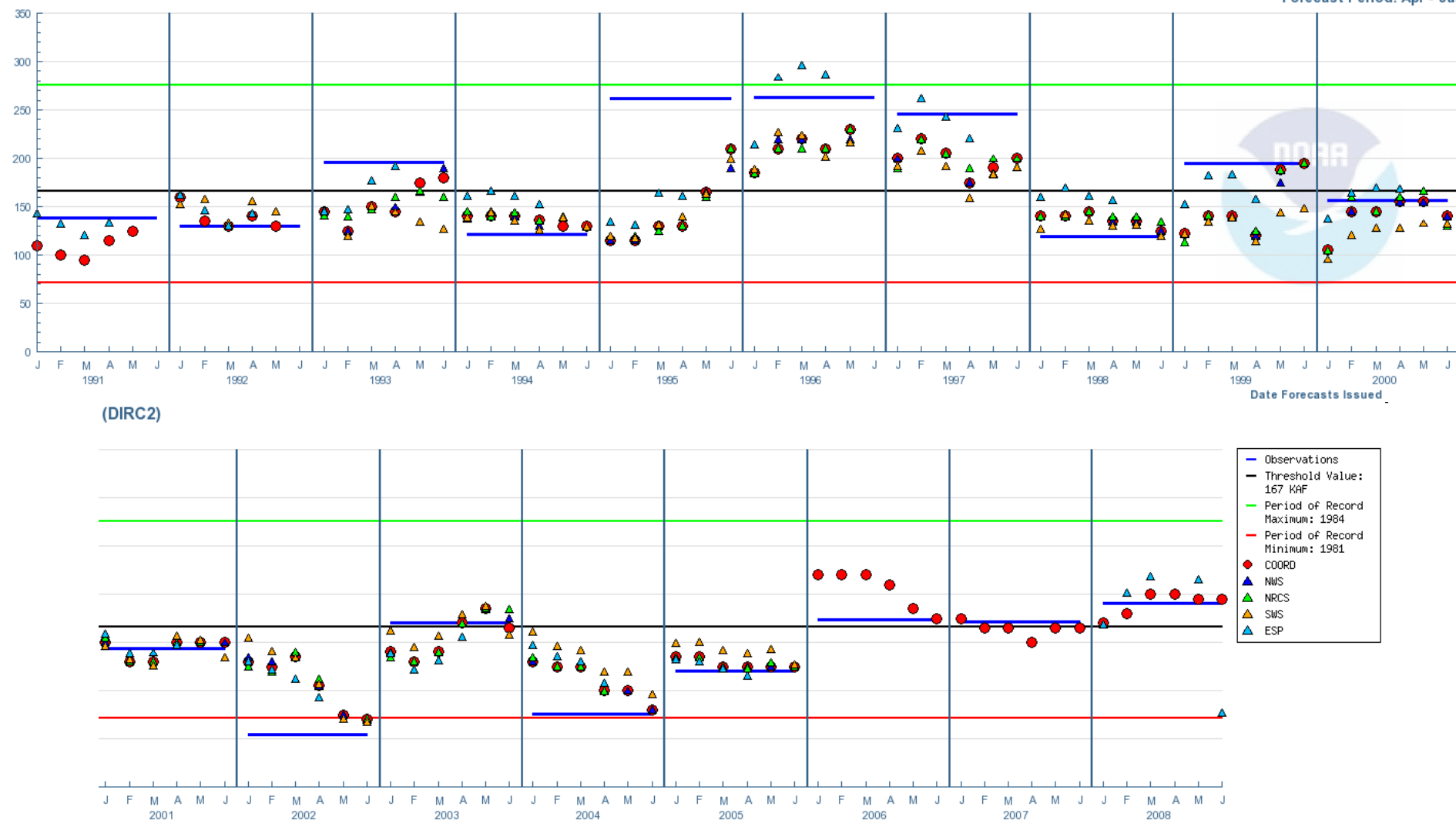

Forecast Period: Apr - Jul

### **Streamflow Histogram**

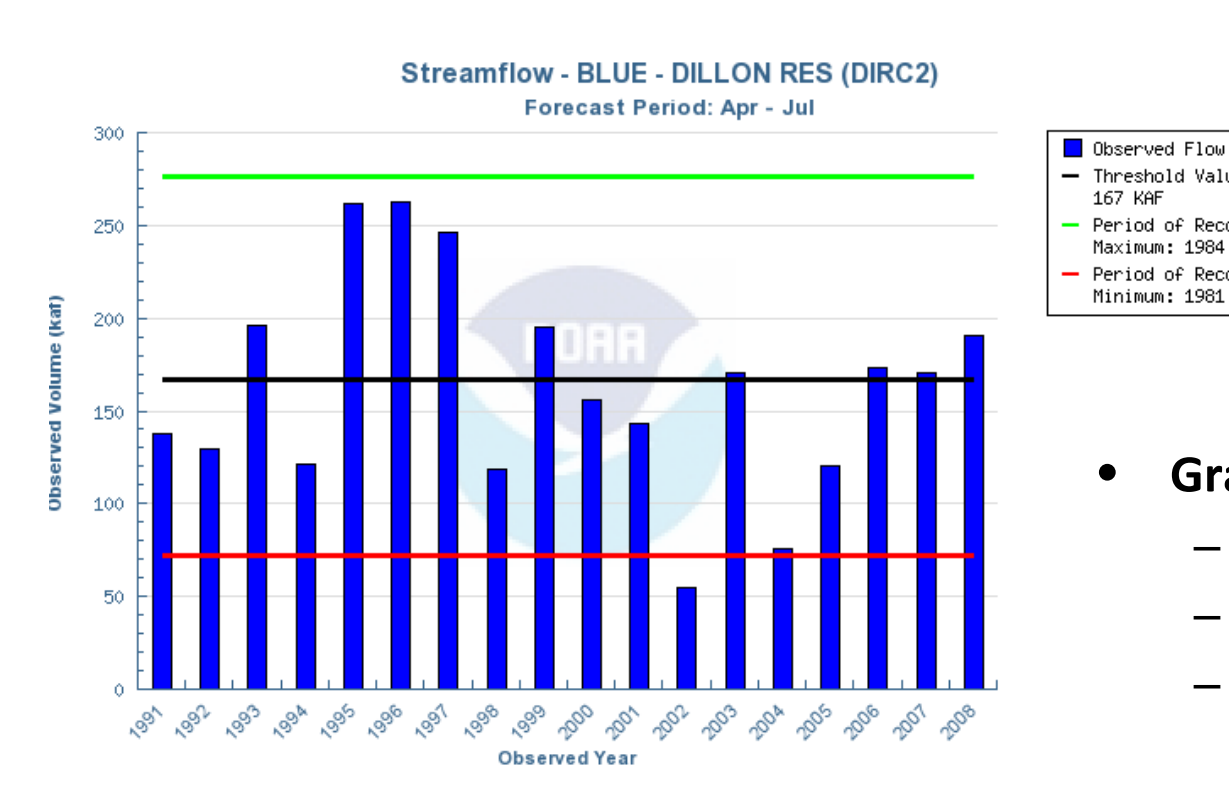

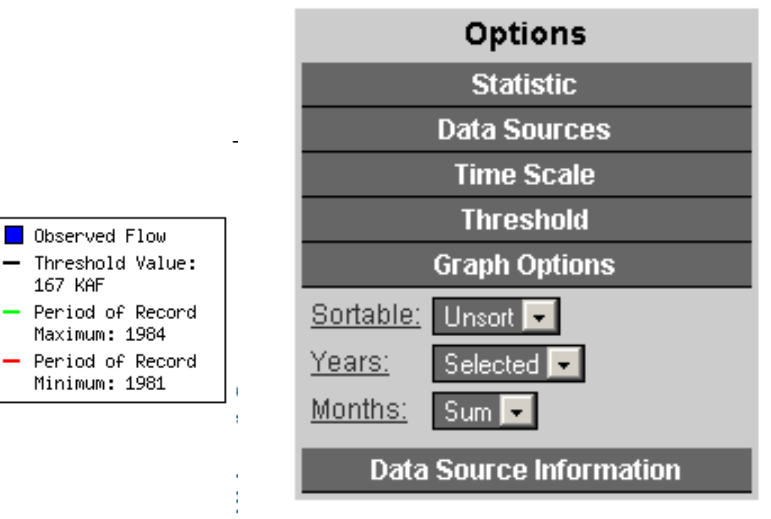

- Graph Options
  - Any Combination of Options
  - Sort/Unsort Years
  - Display selected Years or All Observed Years
  - Display Summed Months
  - Individual Months
  - Each Month and Summed

### **Streamflow Histogram**

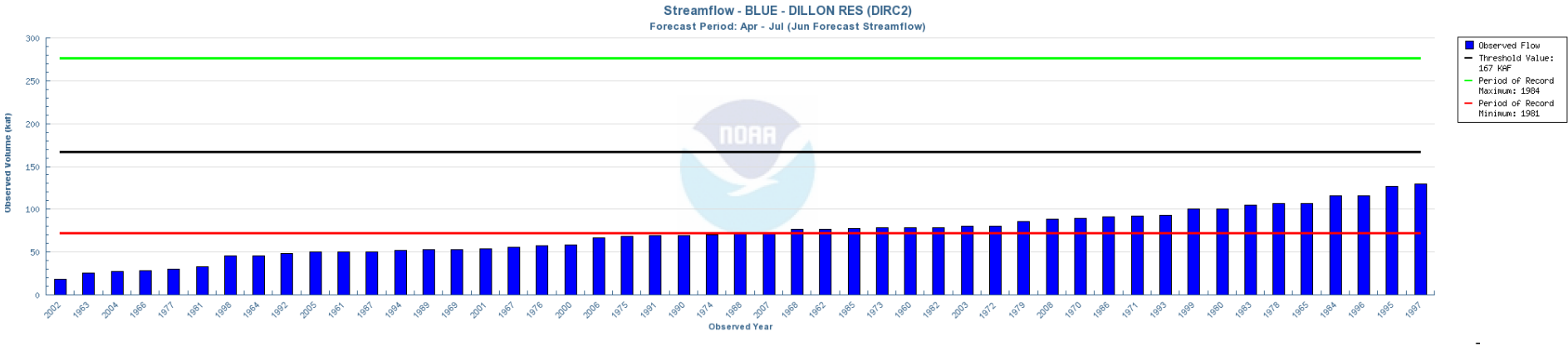

Streamflow - BLUE - DILLON RES (DIRC2)

Forecast Period: Apr - Jul

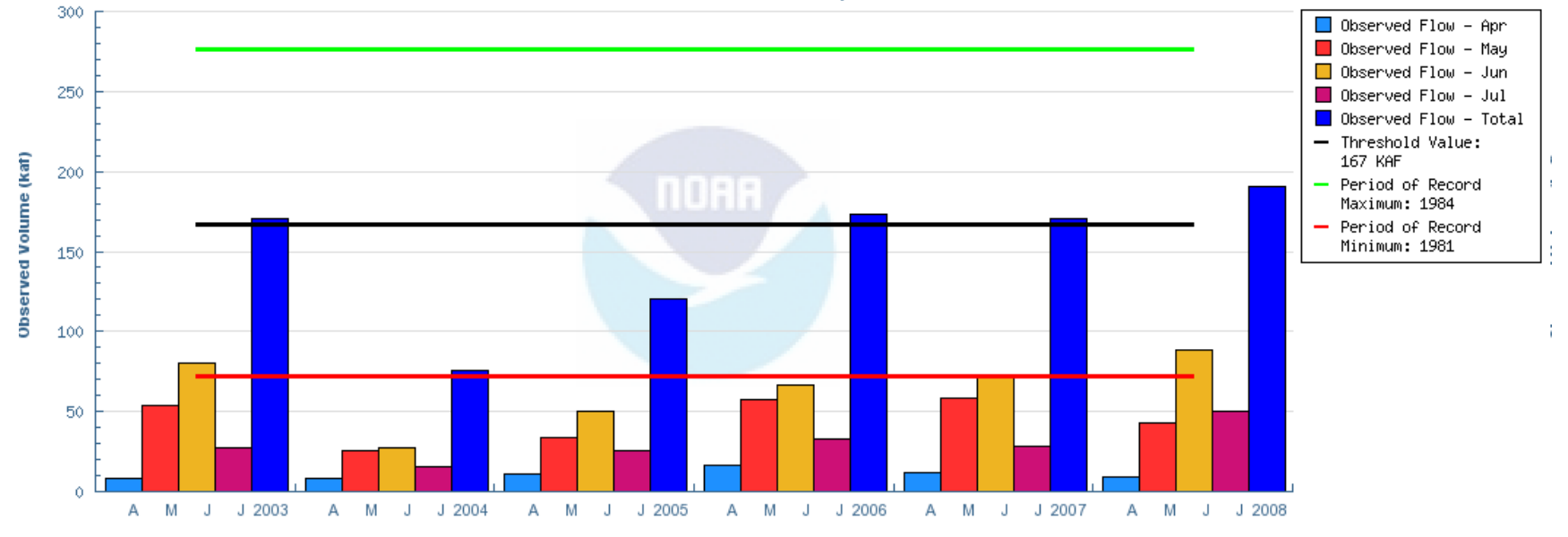

Observed Year

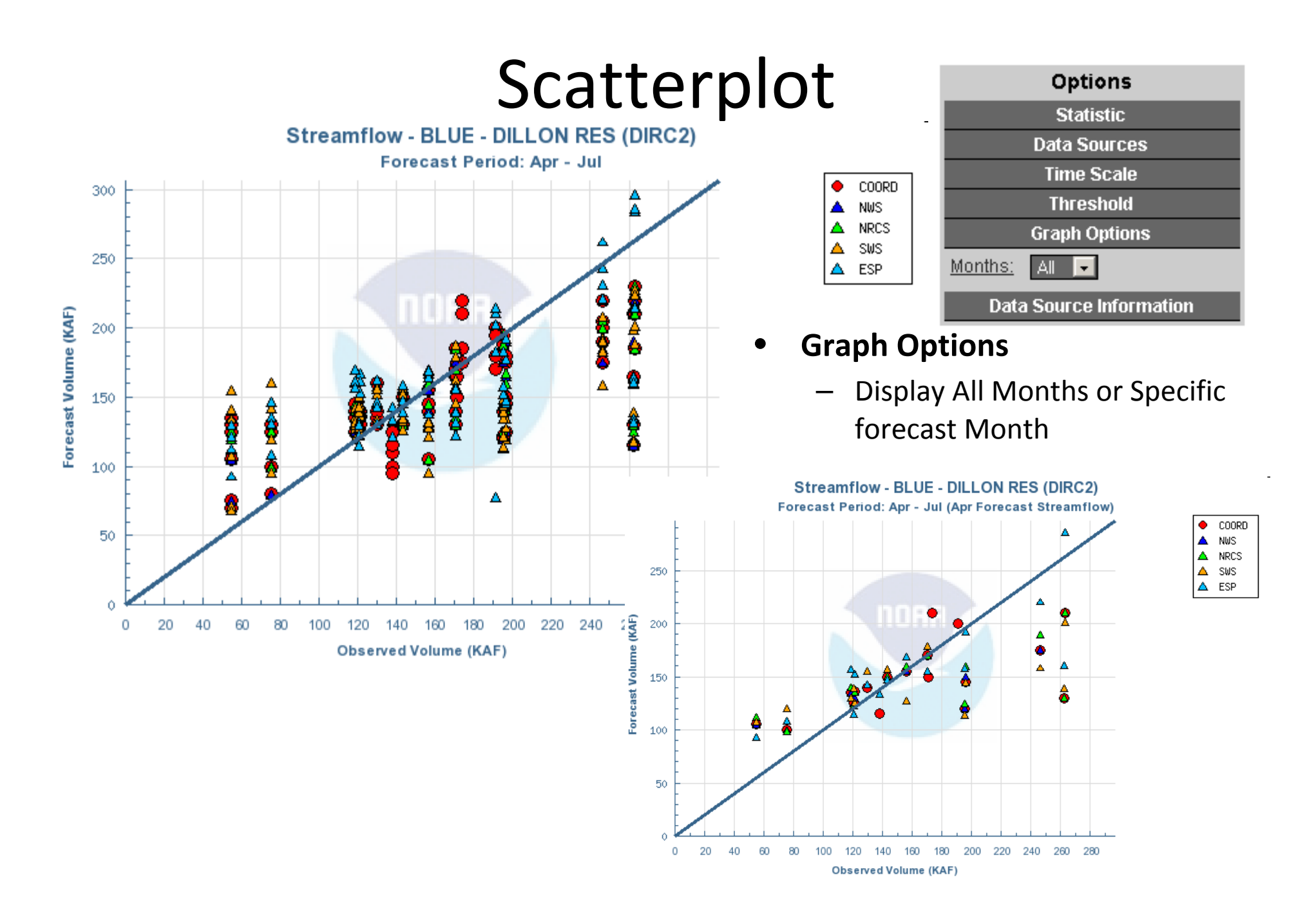

#### Error and Skill By Lead Time

COORD NWS

NRCS SWS

ESP Threshold

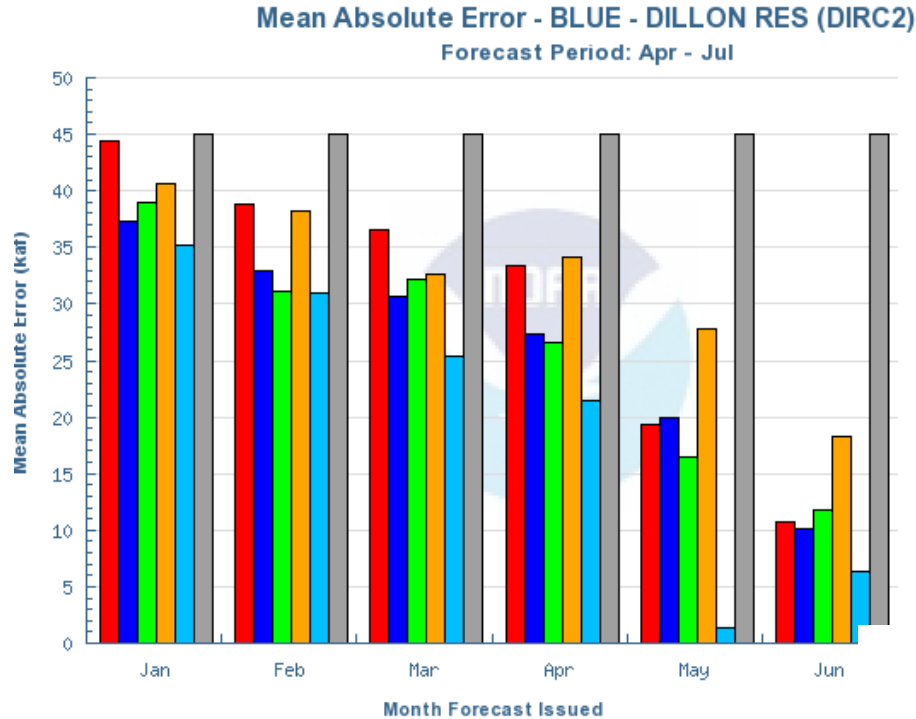

Comparison of forecast error to • "average" error useful diagnostic tool

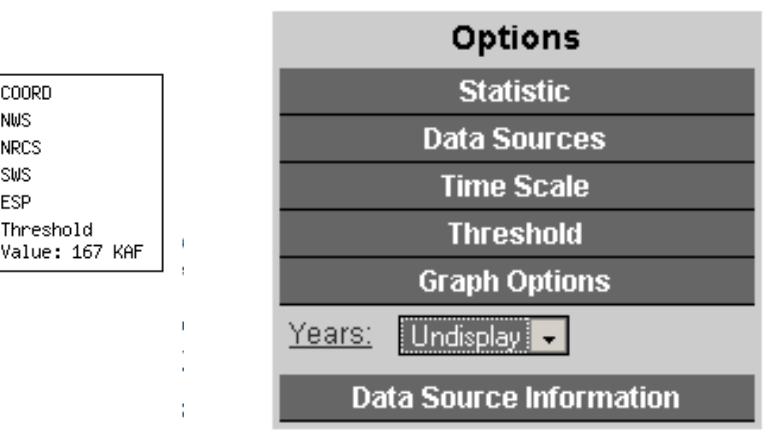

#### **Graph Options**

Display/Undisplay years within the months

Root Mean Squared Error Skill Score Relative to Threshold - 167 KAF BLUE - DILLON RES (DIRC2) Forecast Period: Apr - Jul

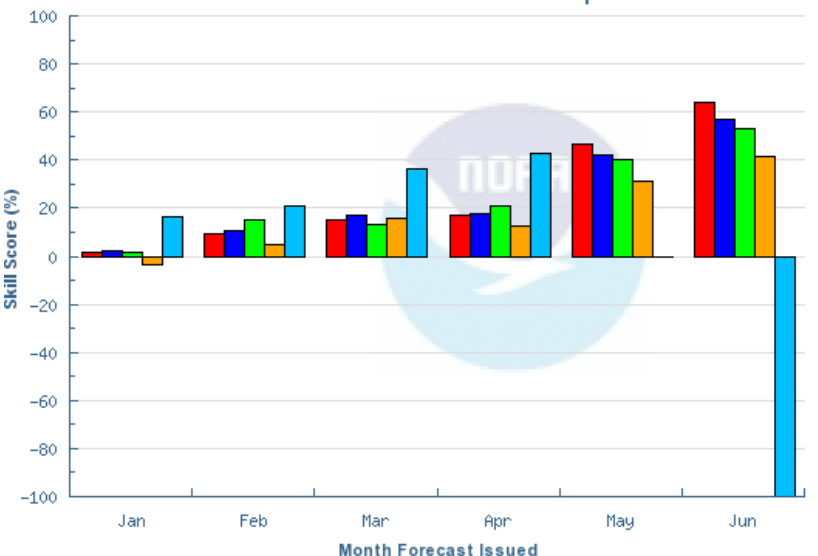

| COORD |
|-------|
| NWS   |
| NRCS  |
| S₩S   |
| ESP   |

#### Error and Skill By Lead Time

Root Mean Squared Error - BLUE - DILLON RES (DIRC2)

Forecast Period: Apr - Jul

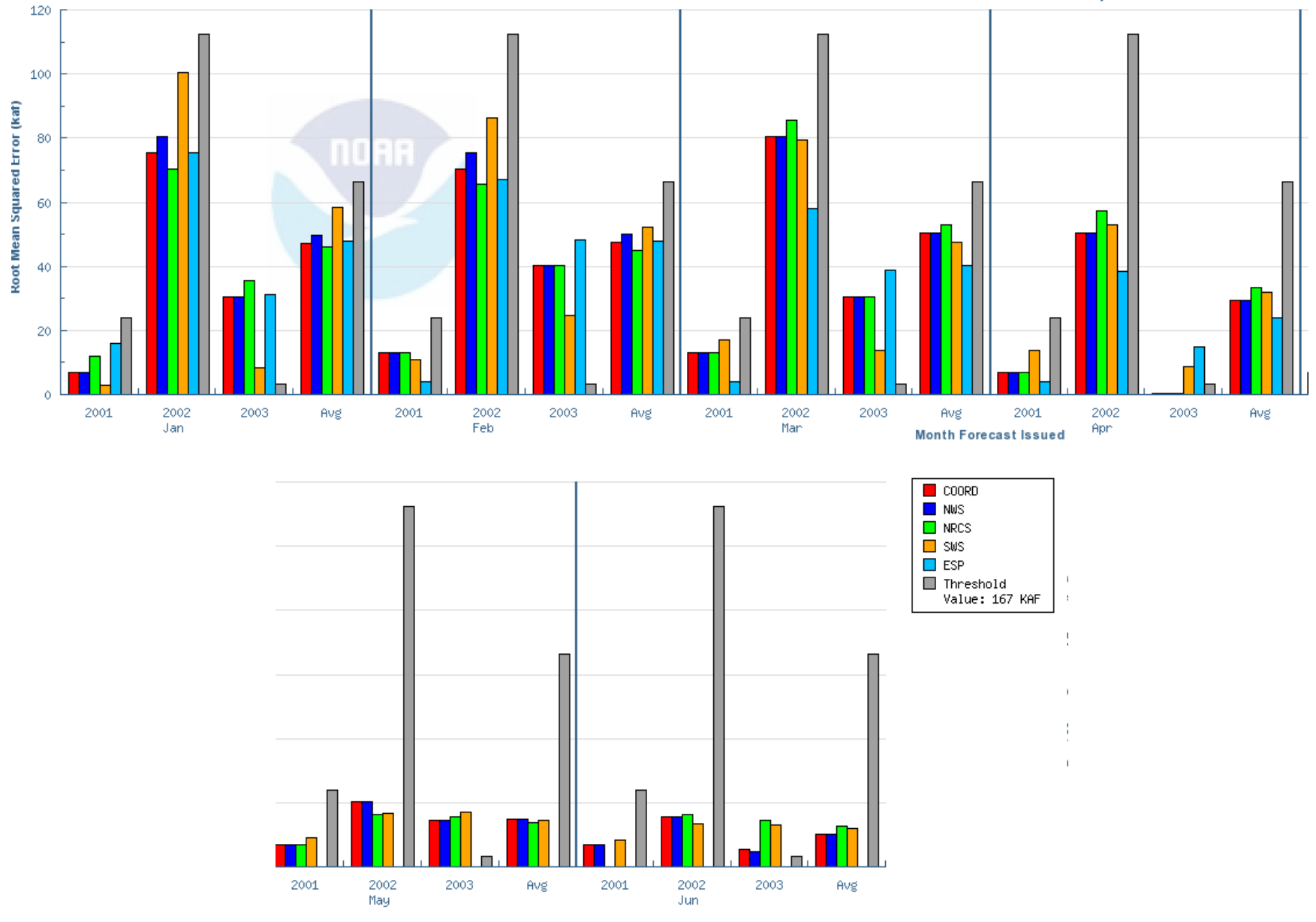

#### Error and Skill By Year

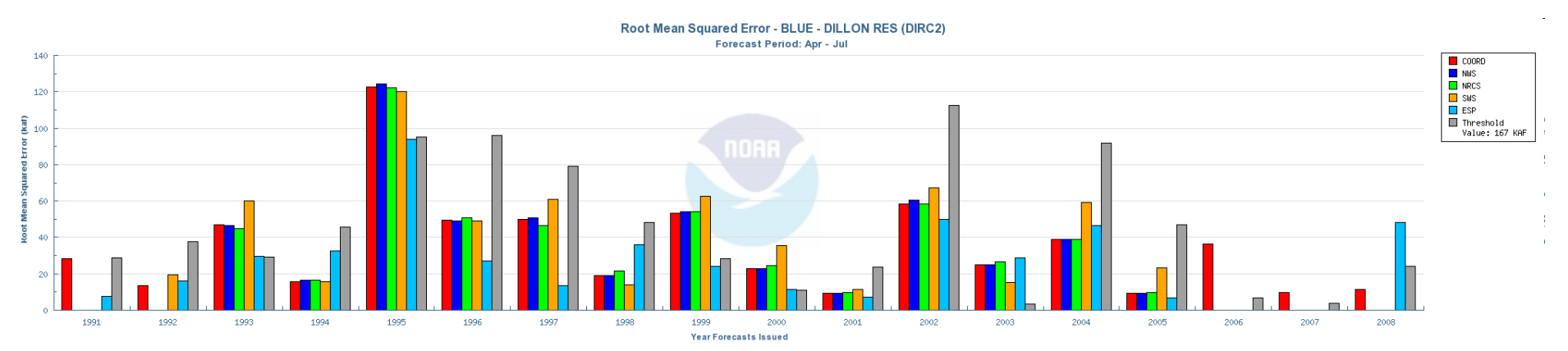

| Options                 |  |  |  |  |
|-------------------------|--|--|--|--|
| Statistic               |  |  |  |  |
| Data Sources            |  |  |  |  |
| Time Scale              |  |  |  |  |
| Threshold               |  |  |  |  |
| Graph Options           |  |  |  |  |
| Months: Undisplay 💌     |  |  |  |  |
| Data Source Information |  |  |  |  |

- Warning
  - SS can be miss leading when observed close to threshold (2003)

•

#### **Graph Options**

 Display All Months or Specific forecast Month

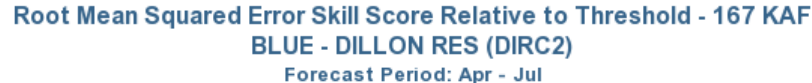

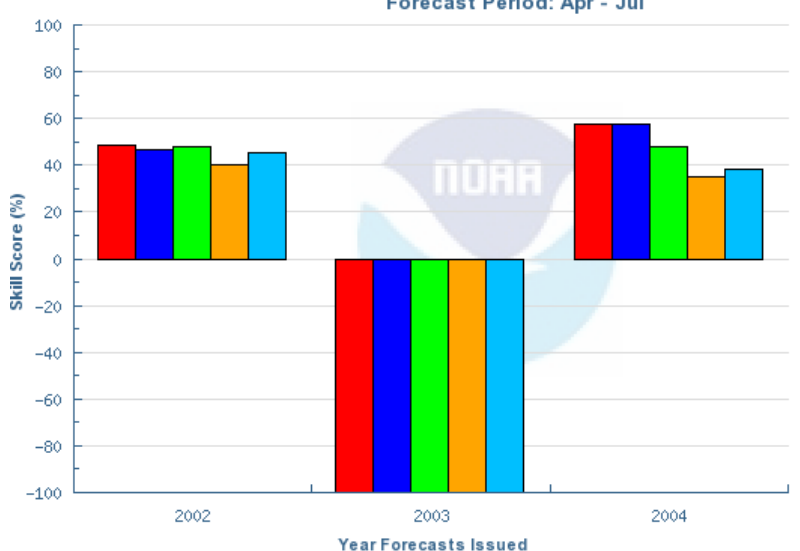

| <b>–</b> C | OORD |
|------------|------|
| 📃 N        | ws   |
| 🗖 N        | RCS  |
| 🗖 🗖 S      | ws ∣ |
| Ε Ε        | SP   |

#### Error and Skill By Year

Mean Absolute Error - BLUE - DILLON RES (DIRC2)

Forecast Period: Apr - Jul

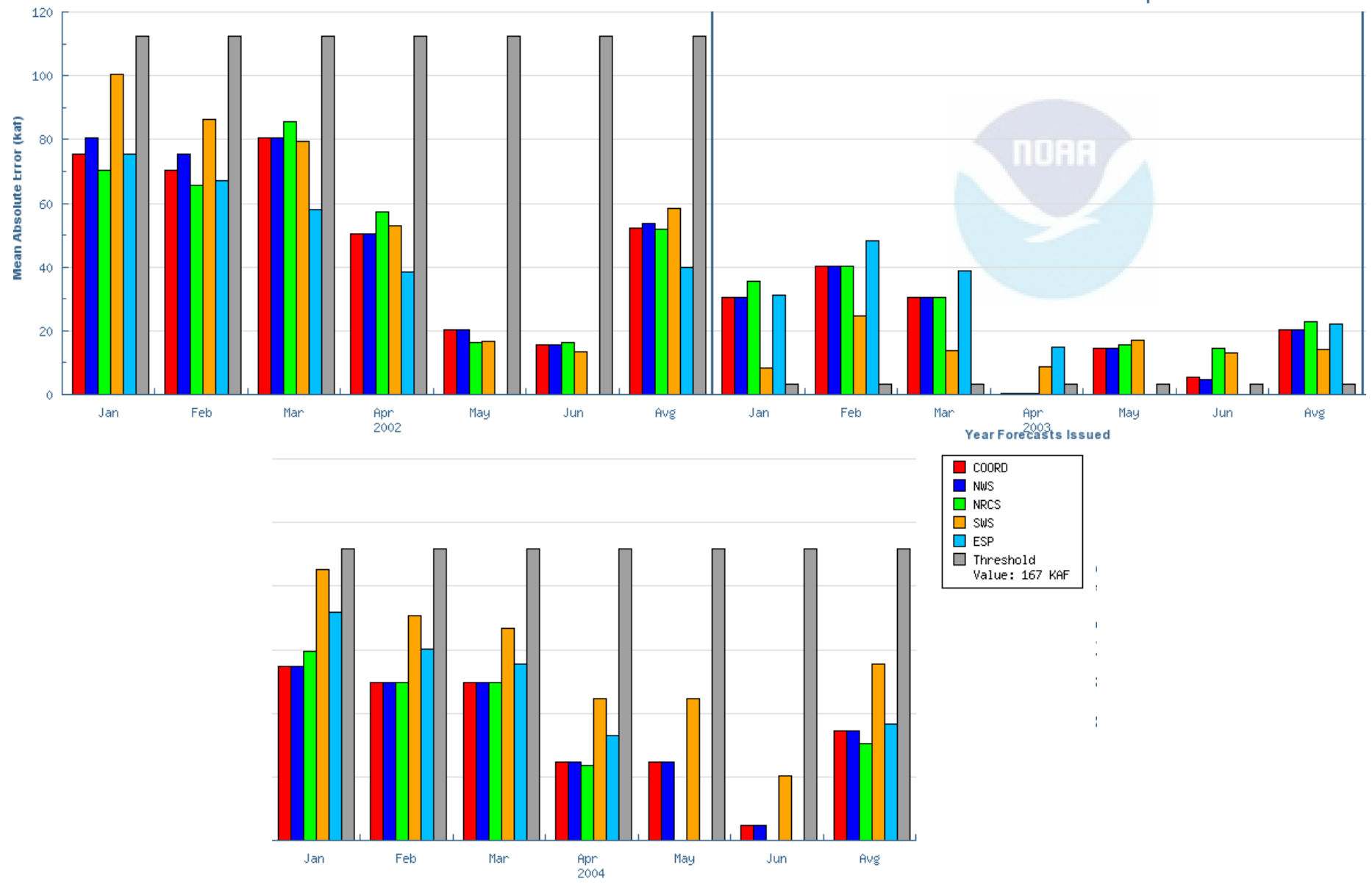

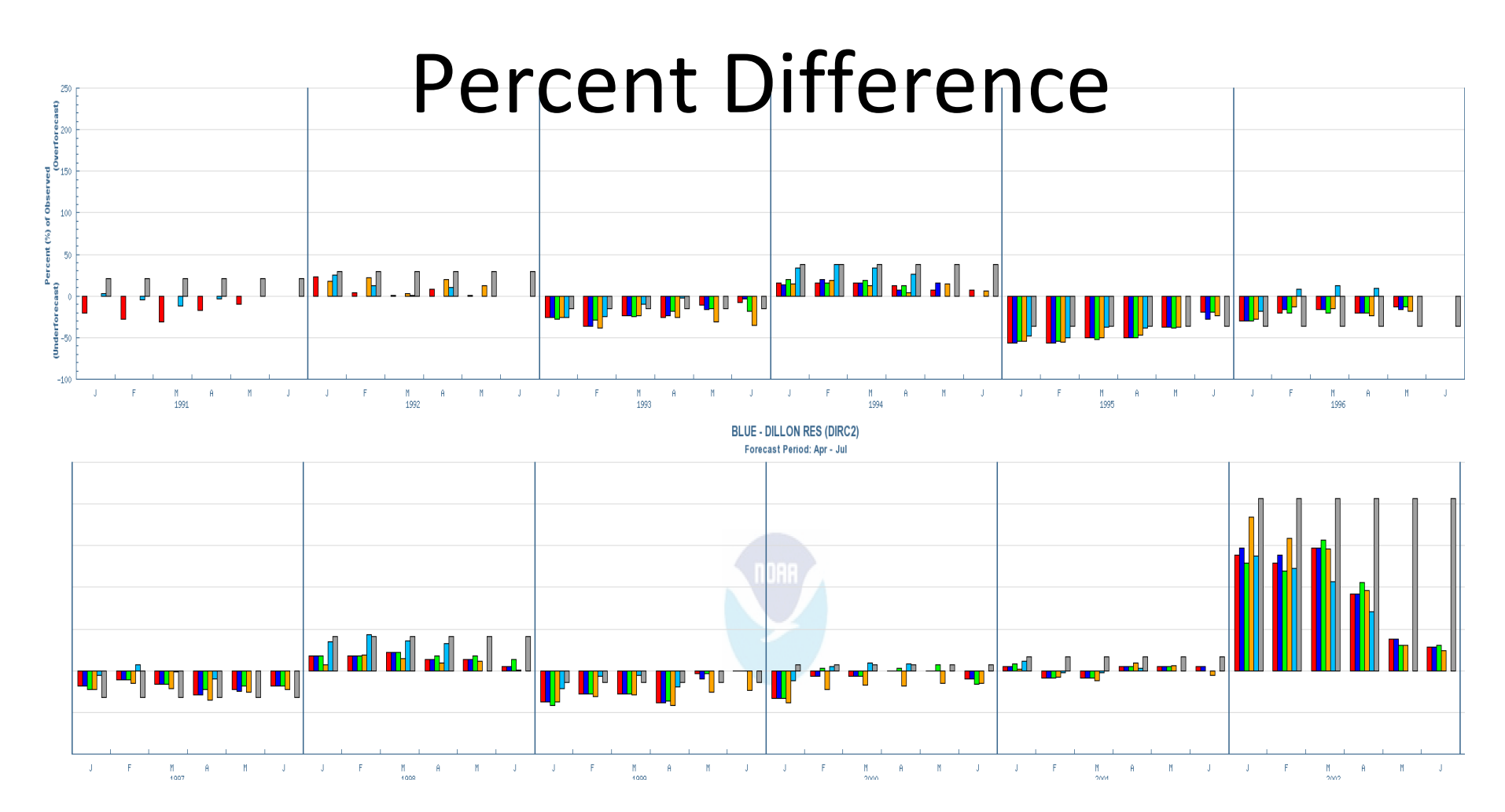

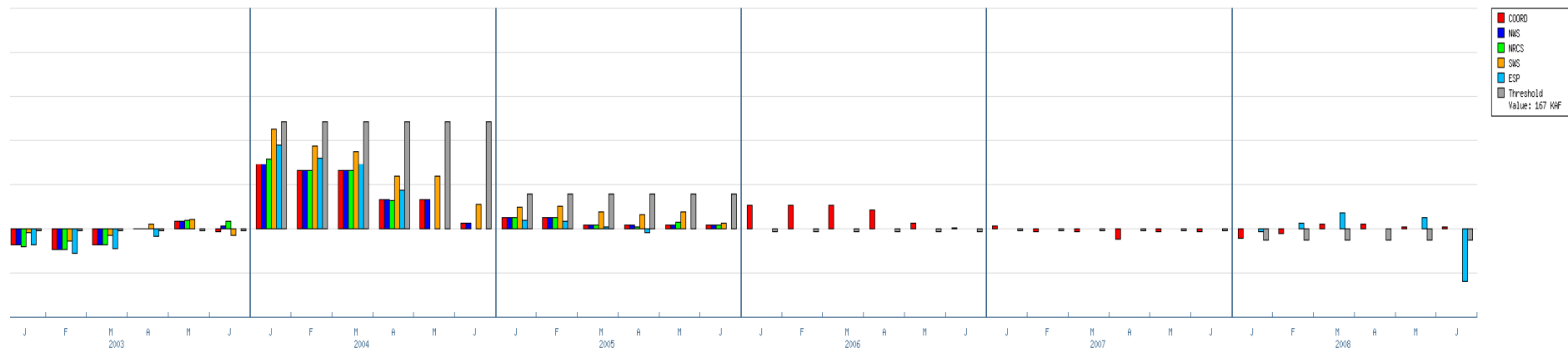

#### **Probability of Detection**

- High years much for difficult to detect in the early season
- All forecasts during low years have been for low volumes

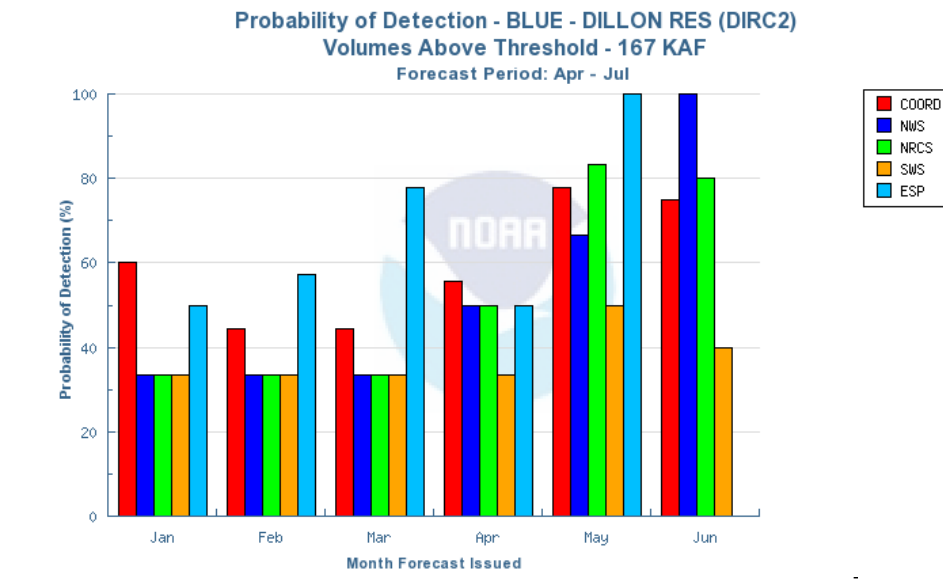

Probability of Detection - BLUE - DILLON RES (DIRC2) Volumes Below Threshold - 167 KAF Forecast Period: Apr - Jul

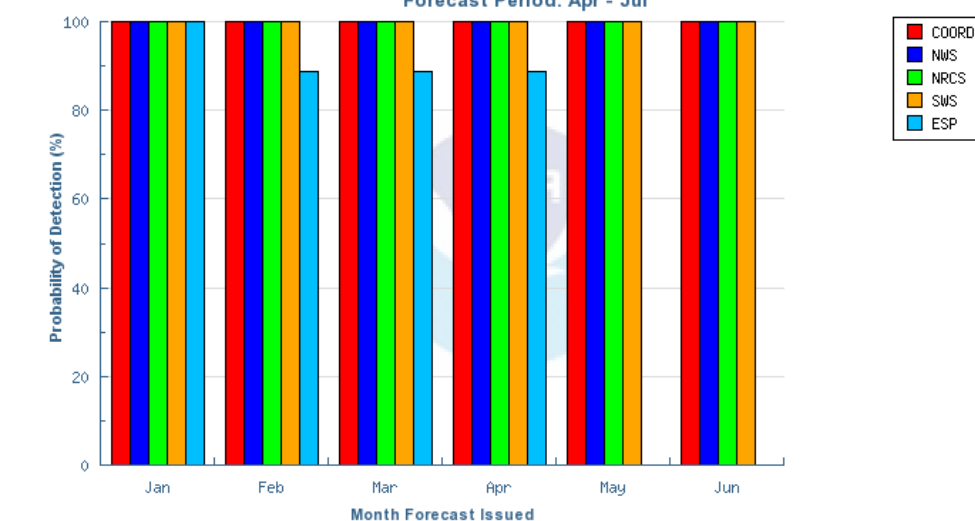

### False Alarm Rate

ESP

 Similar story here as with POD

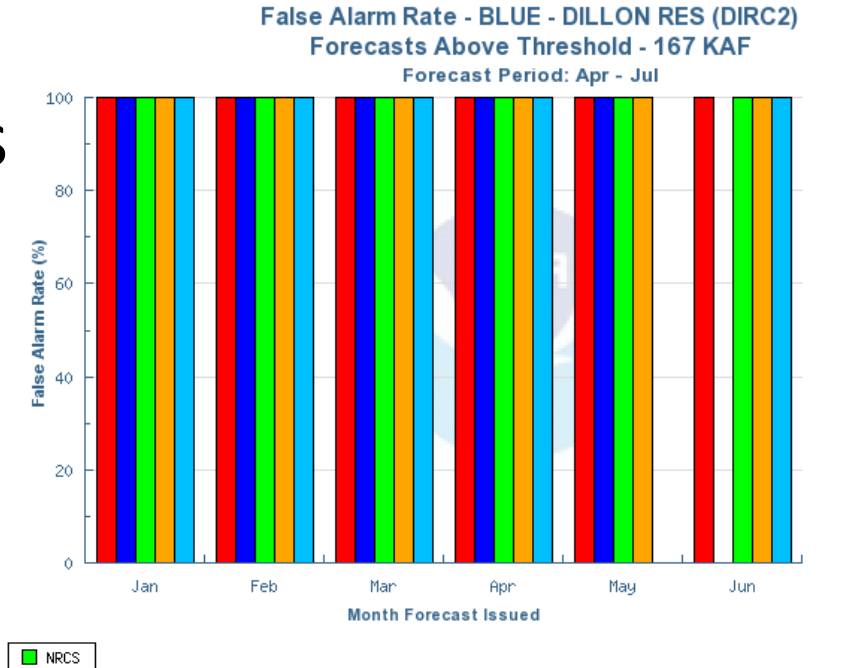

COORD

NWS

ESP

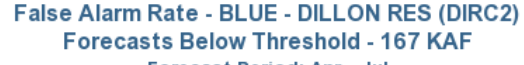

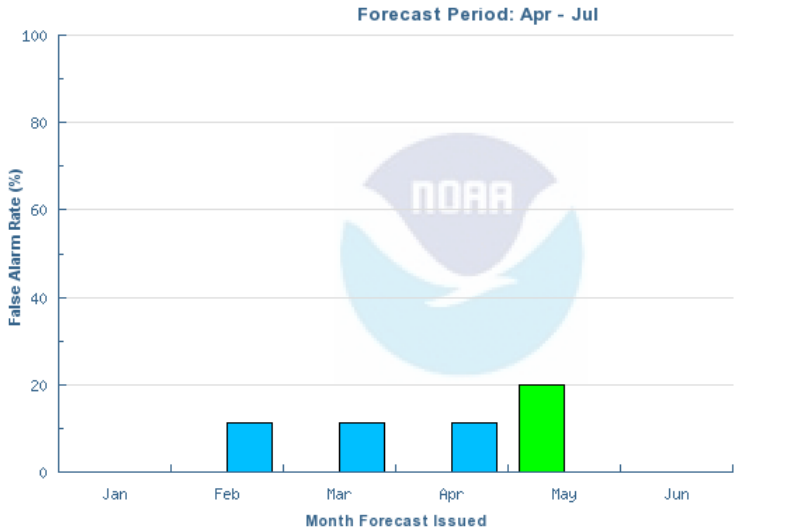

#### **Forecast Distribution**

- Some tendency to underforecast
- 26% of observed streamflow falls above the 10% exceedance forecast value
- Reasonable max not so reasonable
- Results very dependent on years selected

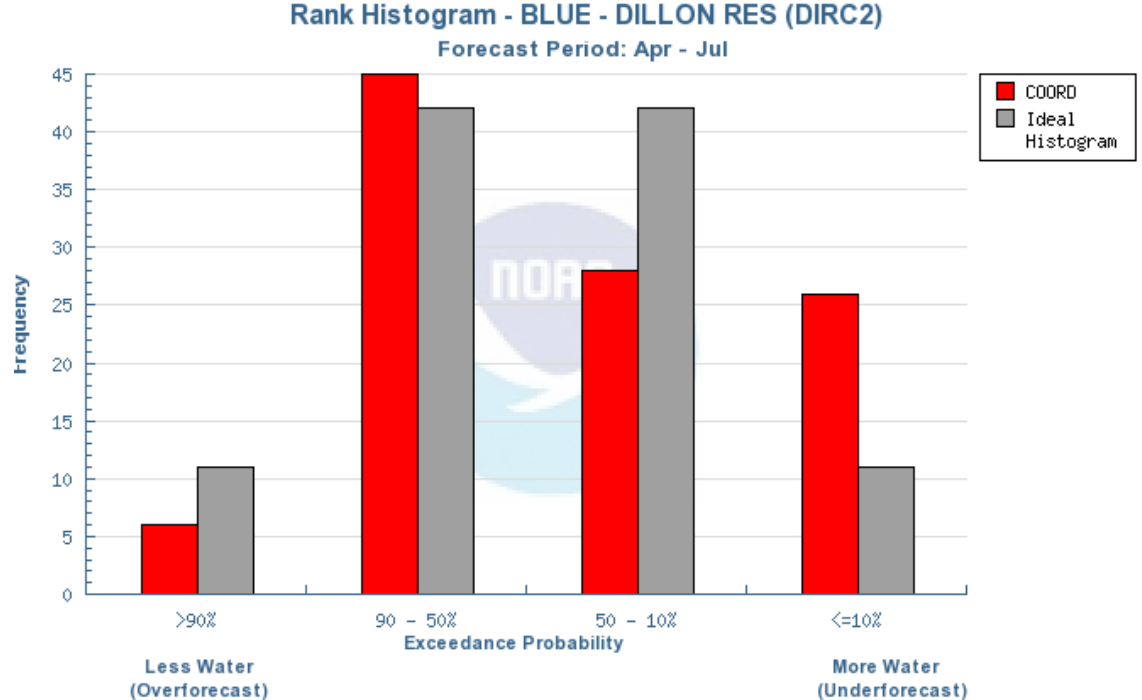

## Forecast Uncertainty by month

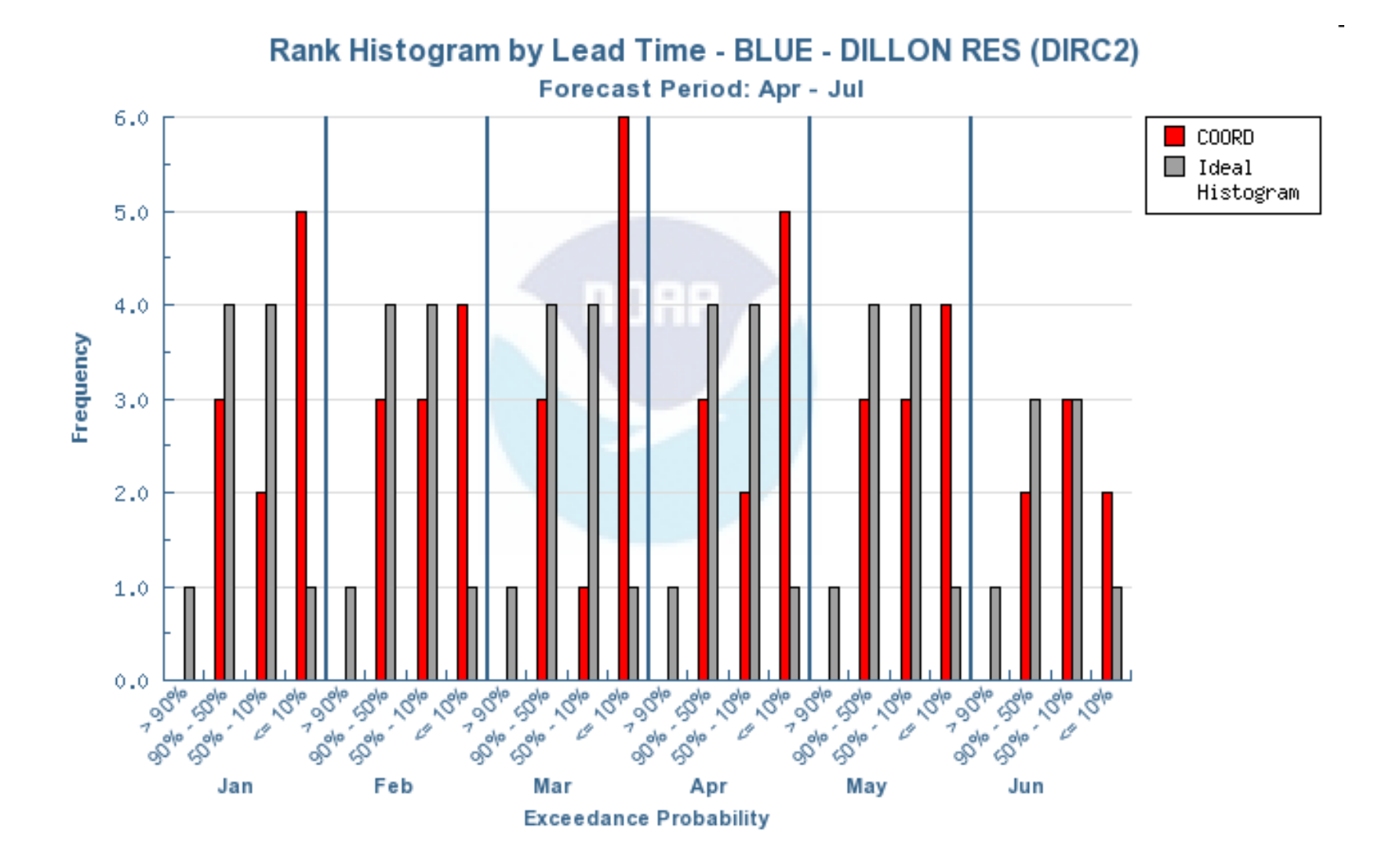

## Observed Lag-1 Analysis Climate Variability

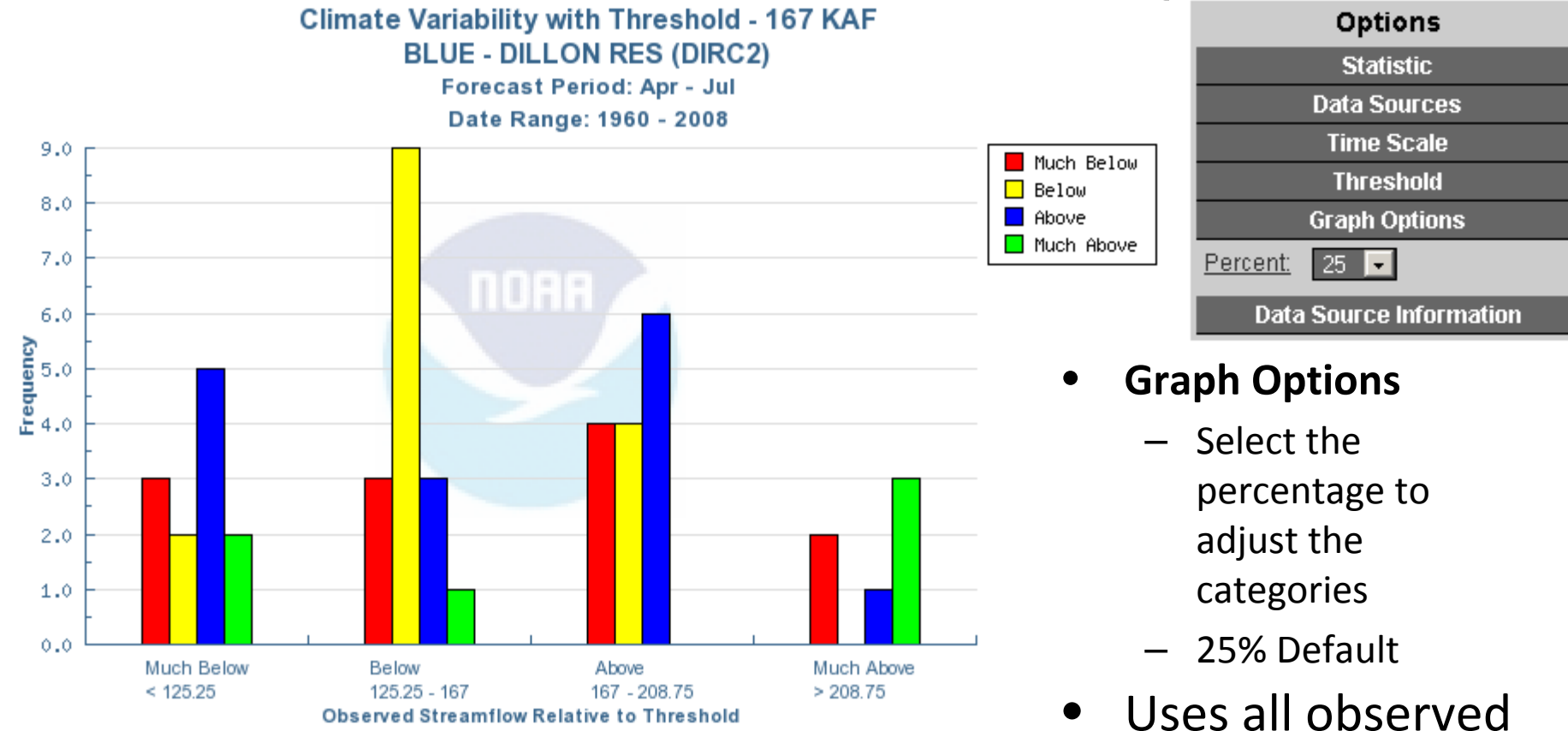

years in database

### **Contingency Table**

#### Contingency Table for Jan with Threshold - 167 KAF BLUE - DILLON RES (DIRC2)

| COORD<br>NWS<br>NRCS<br>SWS<br>ESP |                                  | Observed Streamflow                                                                                                    |                                                                   |                                                                               |                                                              |  |  |  |
|------------------------------------|----------------------------------|----------------------------------------------------------------------------------------------------|-------------------------------------------------------------------|-------------------------------------------------------------------------------|--------------------------------------------------------------|--|--|--|
|                                    |                                  | Much<br>Below<br>< 125.25 KAF                                                                                                    | <b>Below</b><br>125.25 - 167<br>KAF                               | <b>Above</b><br>167 - 208.75<br>KAF                                           | Мисһ<br>Аbove<br>> 208.75 КАР                                |  |  |  |
| F<br>o<br>r                        | Much<br>Below<br>< 125.25 KAF    | 2002                                                                                                    | <b>1991 2000 2000</b><br>2000 2000                                | <b>1999 1999</b> 1999<br>1999                                                 | <b>1995 1995</b> 1995<br>1995                                |  |  |  |
| e<br>c<br>a<br>s<br>t<br>S<br>t    | <b>Below</b><br>125.25 - 167 KAF | 1994 1998 2002<br>2004 2005 1994<br>1998 2002 2004<br>2005 1994 1998<br>2004 2005 1994<br>1998 2002 2004<br>2005 1994 1998<br>2002 2004 2005 | <b>1992 2001 2001</b><br>2001 1992 2001<br>1991 1992 2000<br>2001 | <b>1993 2003 1993</b><br><b>2003</b> 1993 2003<br>1993 2003 1993<br>1999 2003 | 1995                                                         |  |  |  |
| r<br>e<br>a<br>m                   | <b>Above</b><br>167 - 208.75 KAF |                                                                                                    |                                                                   | 2007 2008 2008                                                                | <b>1996 1997 1996</b><br>1 <b>997</b> 1996 1997<br>1996 1997 |  |  |  |
| I<br>o<br>W                        | Much<br>Above<br>> 208.75 KAF    |                                                                                                    |                                                                   | 2006                                                                          | 1996 1997                                                    |  |  |  |

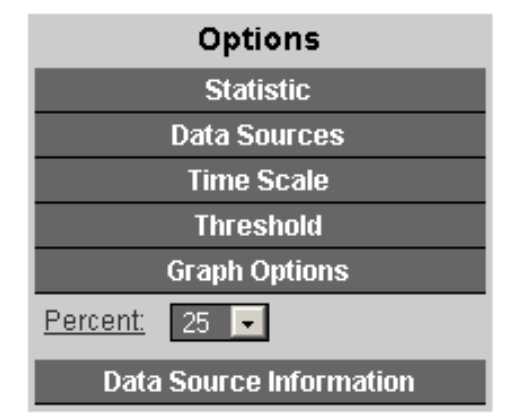

#### • Graph Options

- Select the percentage to adjust the categories
- 25% Default
- Month Displayed
   January by default

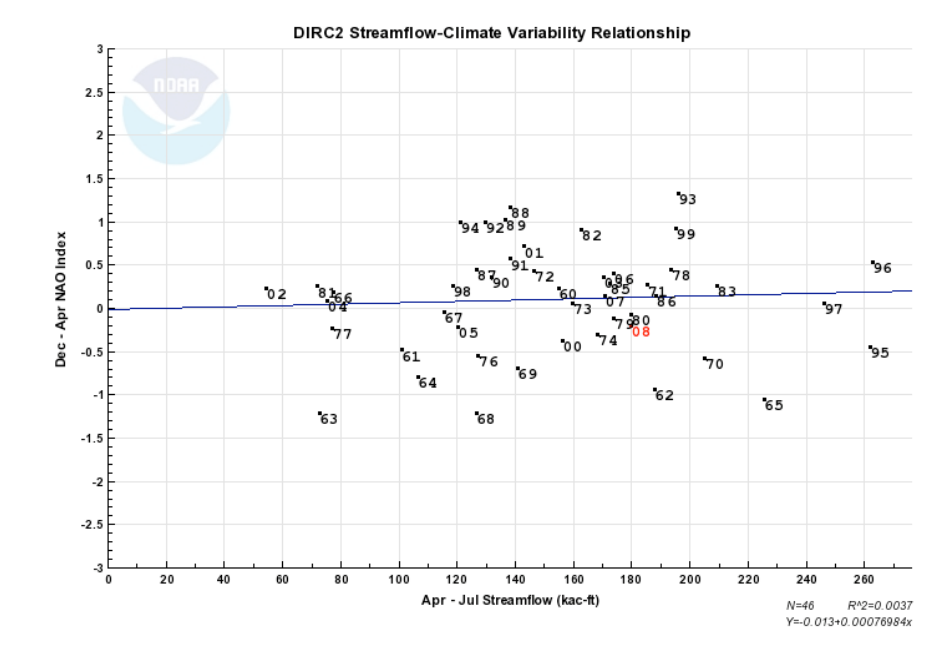

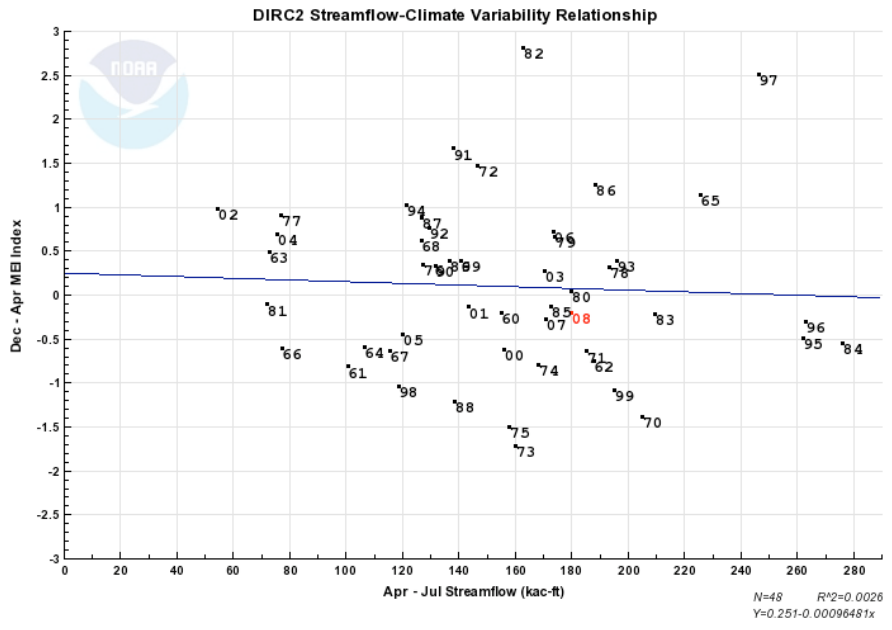

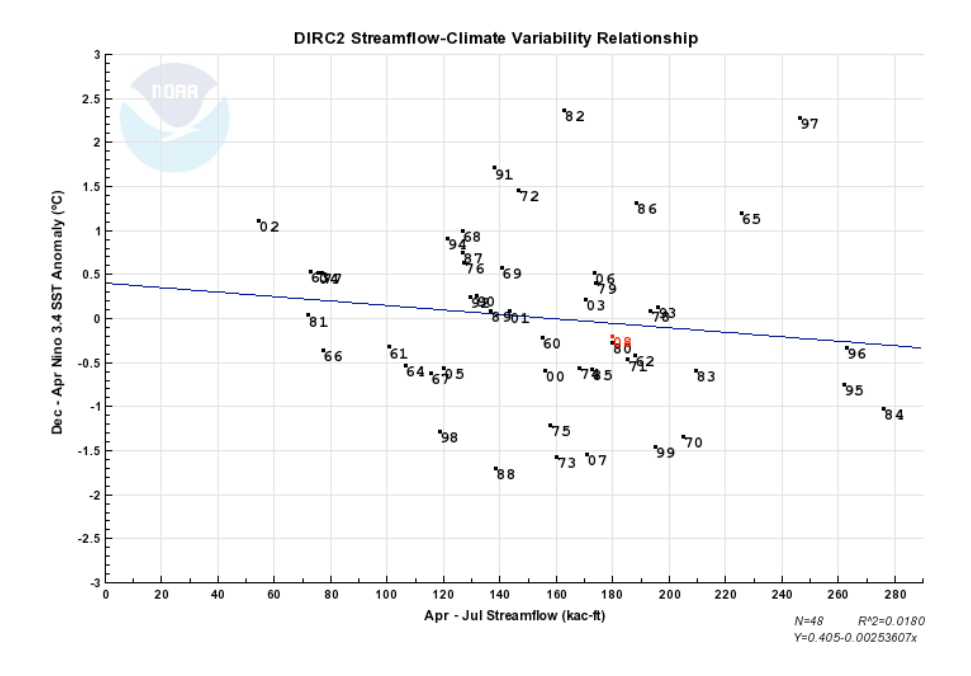

DIRC2 Streamflow-Climate Variability Relationship

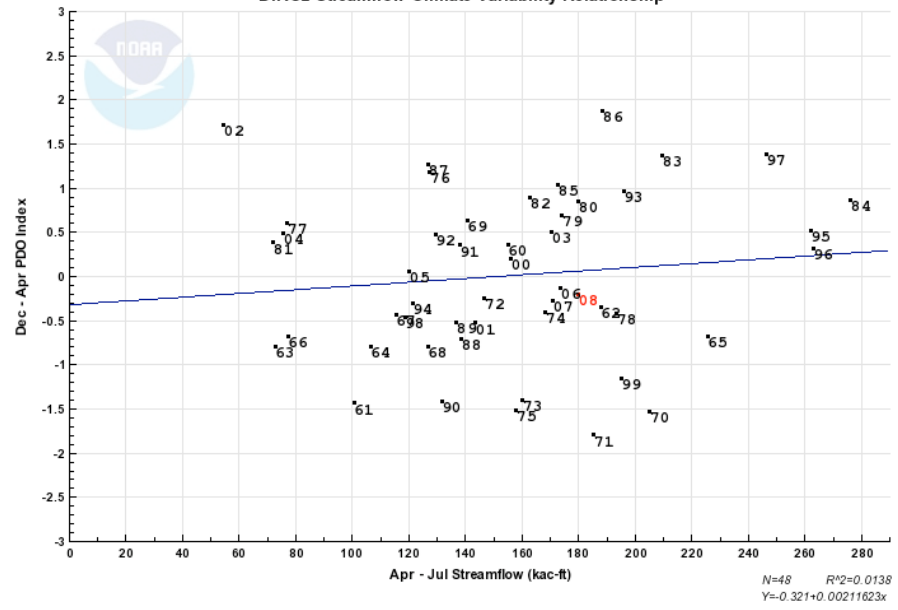

## Results that might be presented ...

# ESP is really, really good

- ESP is much better than any other forecast method particularly in high years
- With "real" ESP as opposed to ESP reforecasts, results should be even better

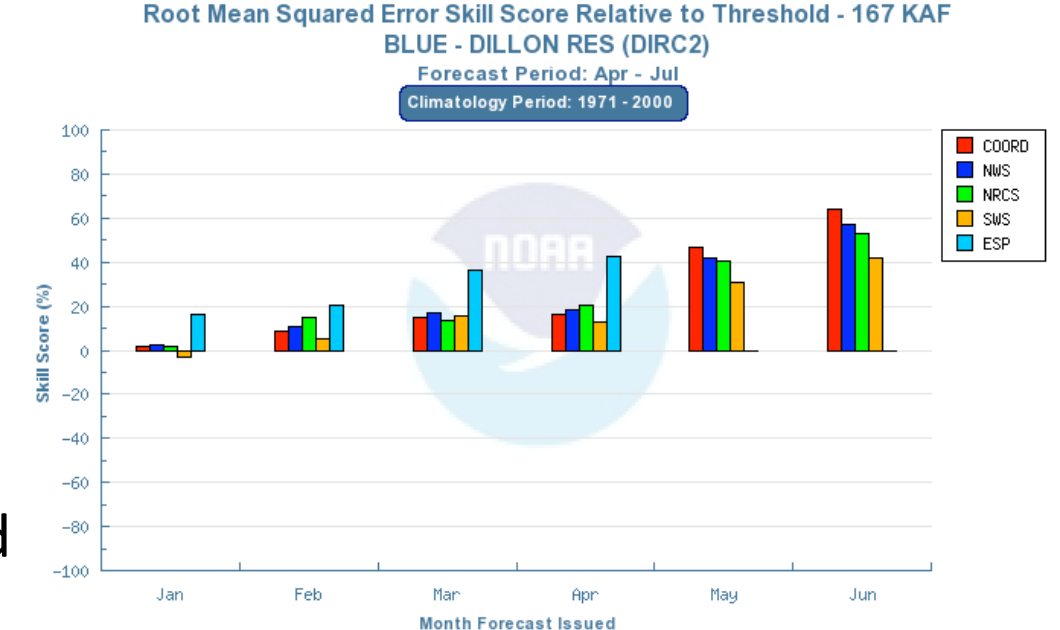

### **Forecast Quality**

- January forecasts are essentially as good as climatology
- Coordination process appears to add (marginal) value except in April.
- Forecast tweaks much less than the error should not be entertained unless some overriding rational exists to support those tweaks.

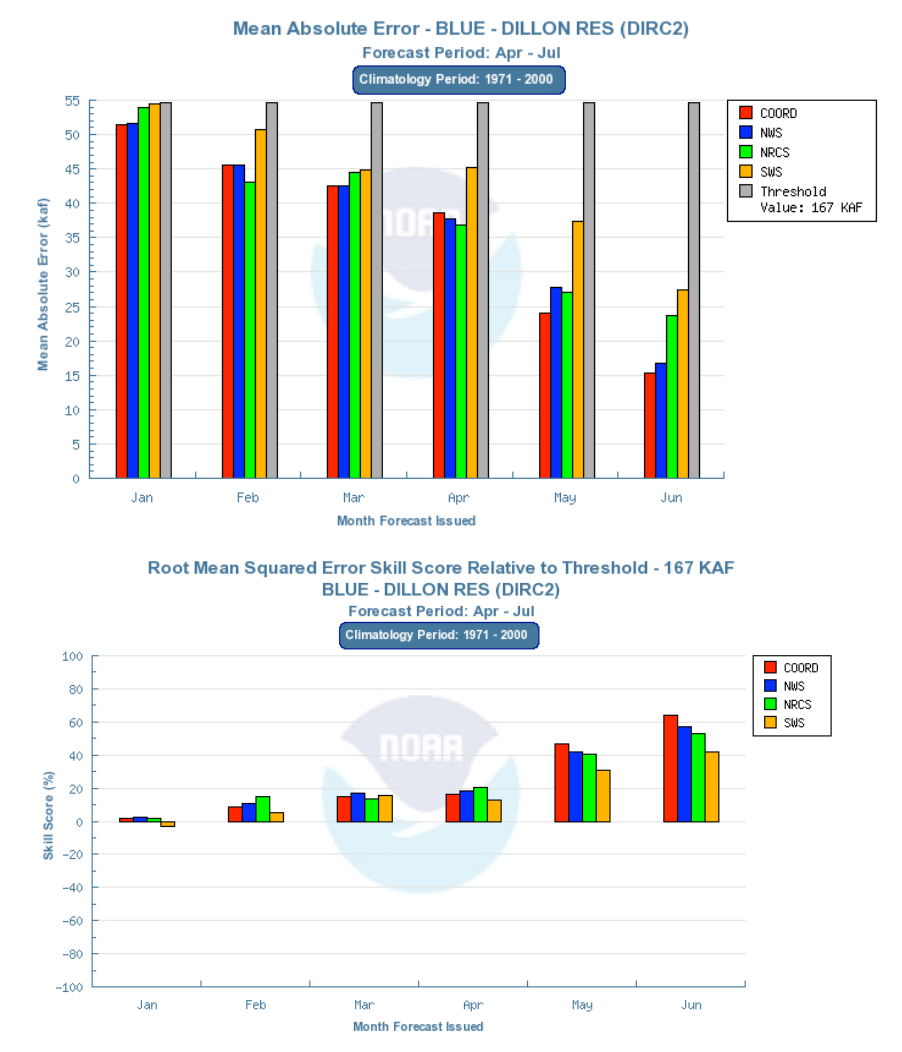

#### High flows hard Low flows no so hard

- Forecast system is perfect (POD = 100% in all cases) for detecting below average flows.
- Forecasts struggle with detecting high flows even through May.

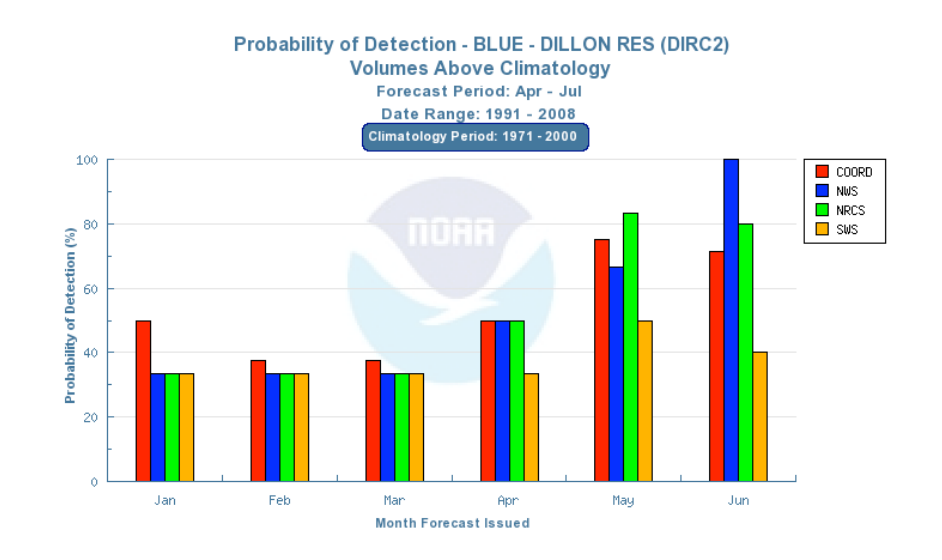

## Reasonable max not so reasonable

 Observed streamflow greater than the reasonable max nearly 30% of the time.

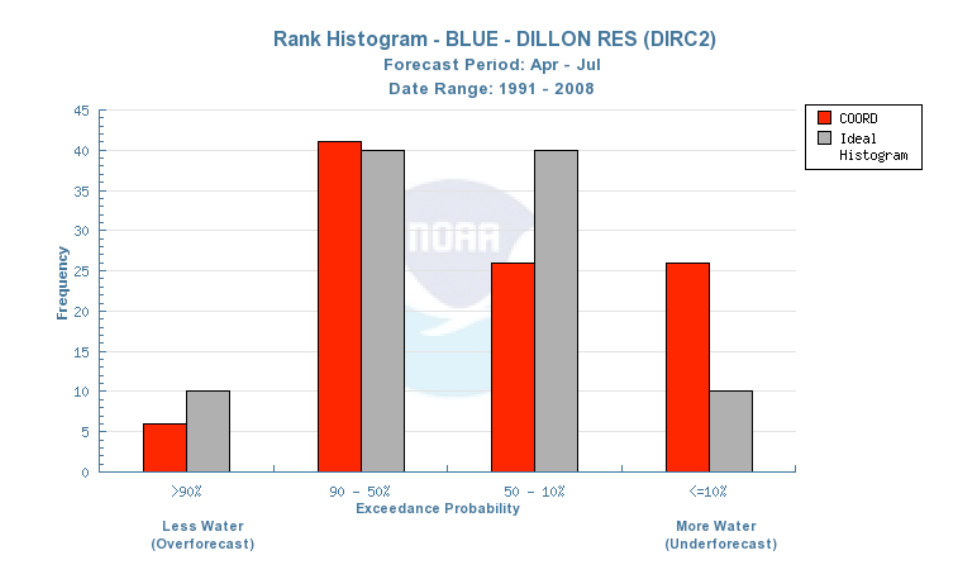

# Climate variability not much help

- Very low predictability based on prior year hydrology or climate index
- Weak tendency for low years to follow low years

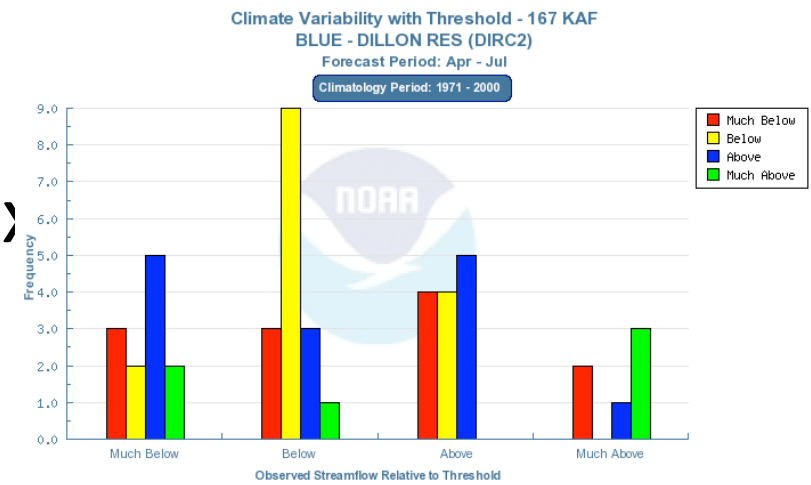

# Possible Application (Discussion)

- April DIRC2 forecast is 150kAc-ft. Average error for April is 35kAc-ft. How could you use this information to:
  - Improve your forecast?
  - Improve your forecast process?
  - Improve forecast application?

# Great Basin Case Study credit: Brent Bernard

 Findings indicate we detect low flows better than high flows with current and often over forecast the 10% exceedance values.

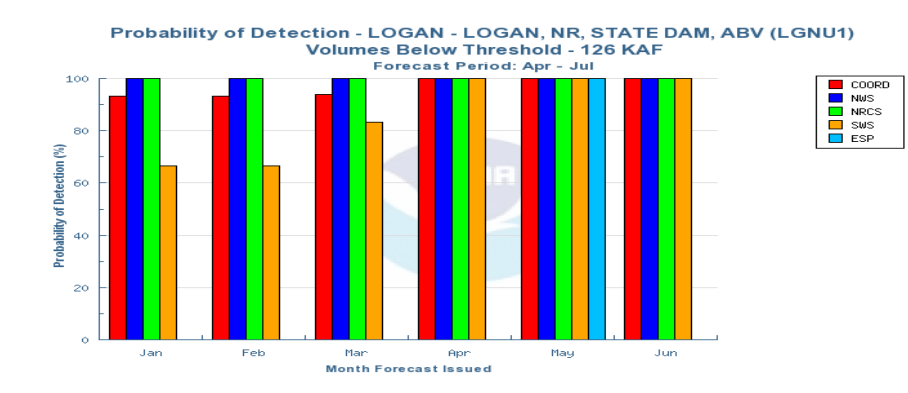

Probability of Detection - LOGAN - LOGAN, NR, STATE DAM, ABV (LGNU1) Volumes Above Threshold - 126 KAF Forecast Period: Apr - Jul

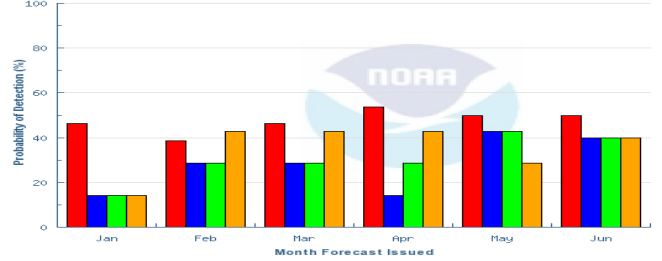

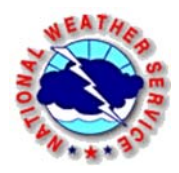

#### Bear River – Near Utah, Wyoming State Line

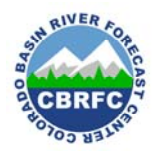

#### Rank Histogram

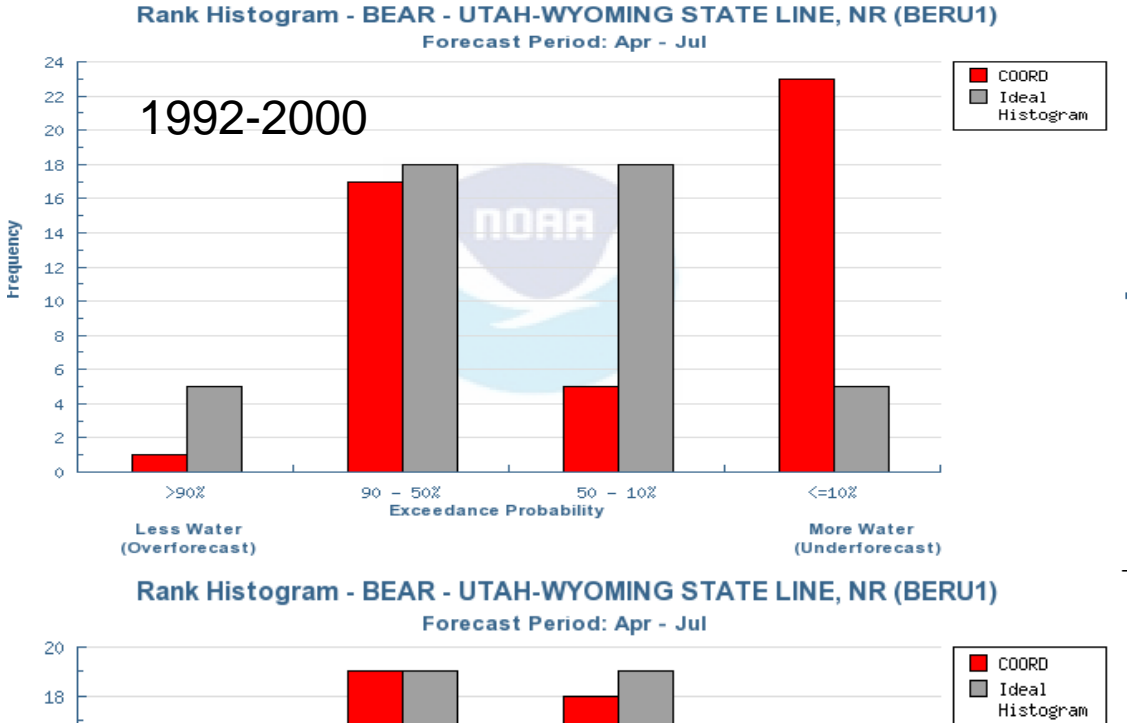

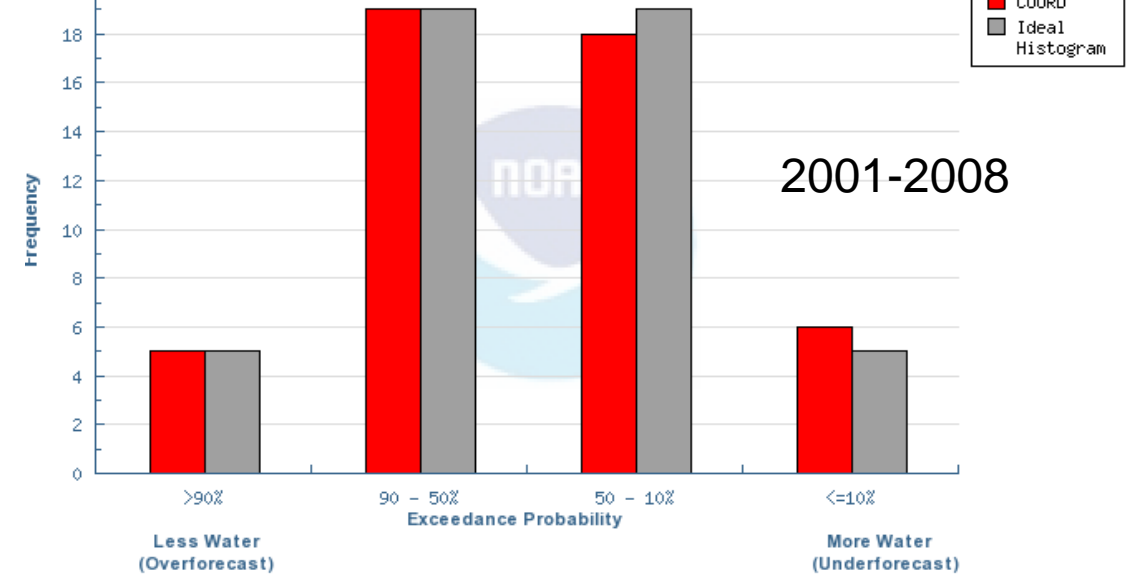

 That many of the data sets from 1991-2008 have a binary split indicating that more extremes have occurred in observed flow during the last 20 years.

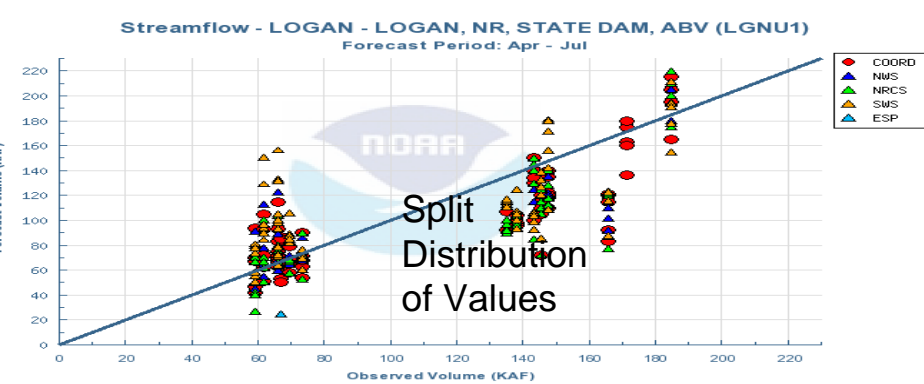

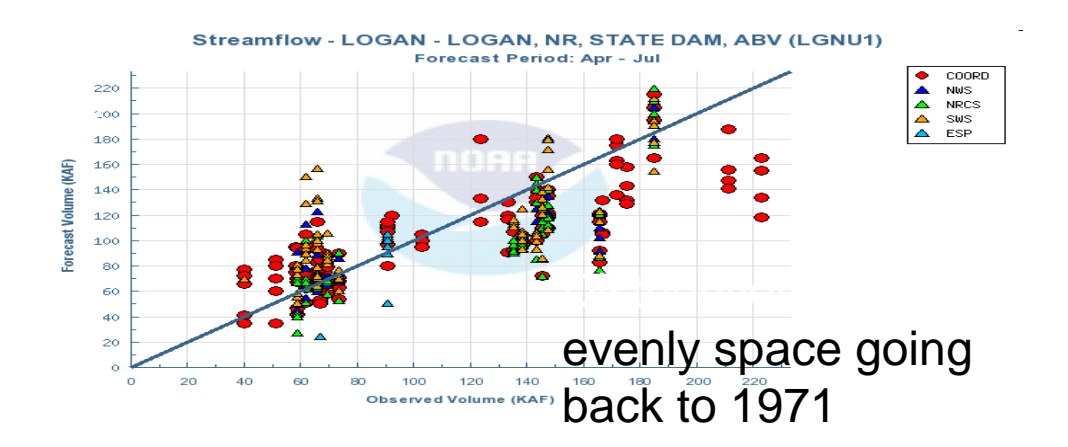